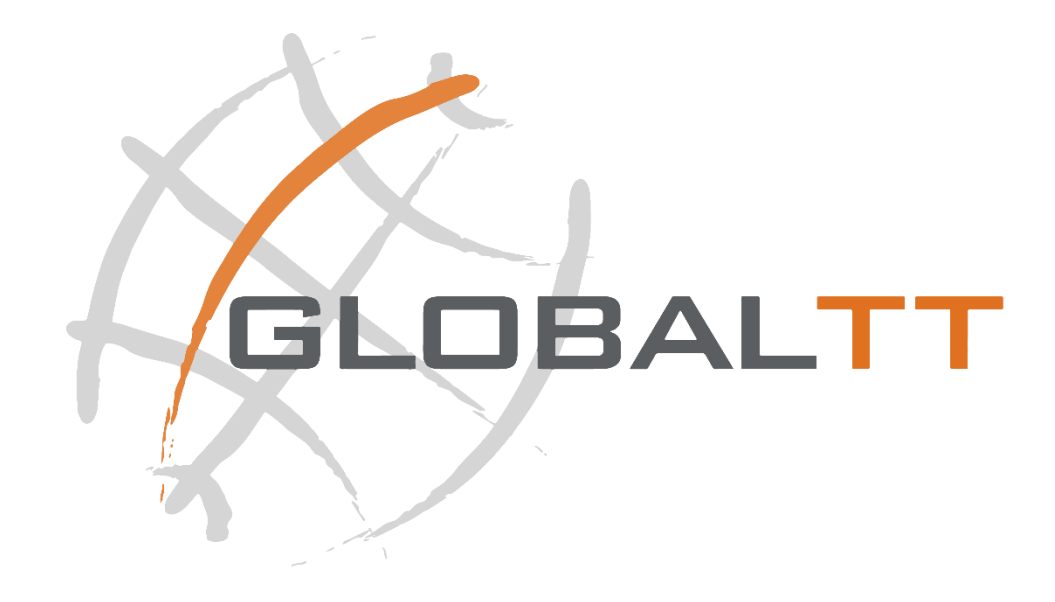

# GLOBALT INTERFACE (GI)

GLOBALTT PROVIDES A FREE ONLINE PORTAL FOR IT'S CLIENTS TO MANAGE ALL THEIR STATIONS, SUBSCRIPTIONS AND MANY OTHER OPTIONS AS POINTED IN THIS PRESENTATION

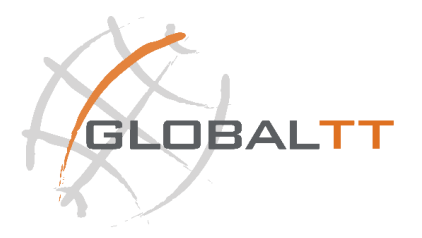

# Login to GI

Login to the portal is a straight ahead process with availability even in an offline situation, if you are on your PC, tablet, smartphone, or with your aligned properly VSAT station even if you doesn't have a subscription activated or bought yet.

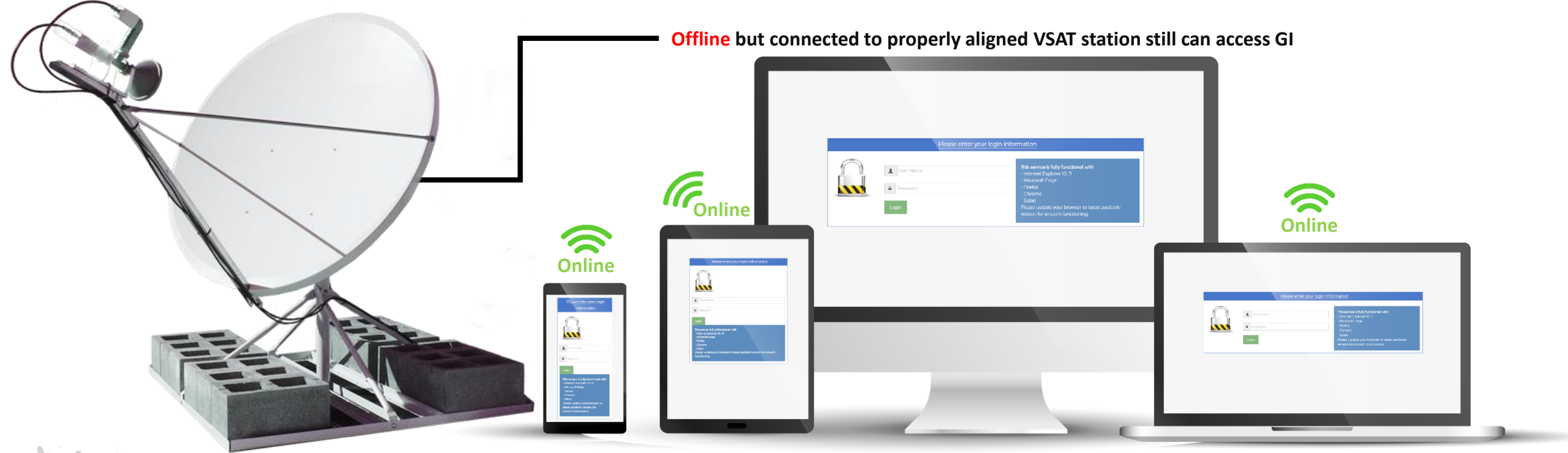

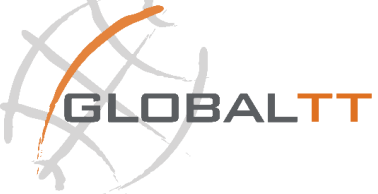

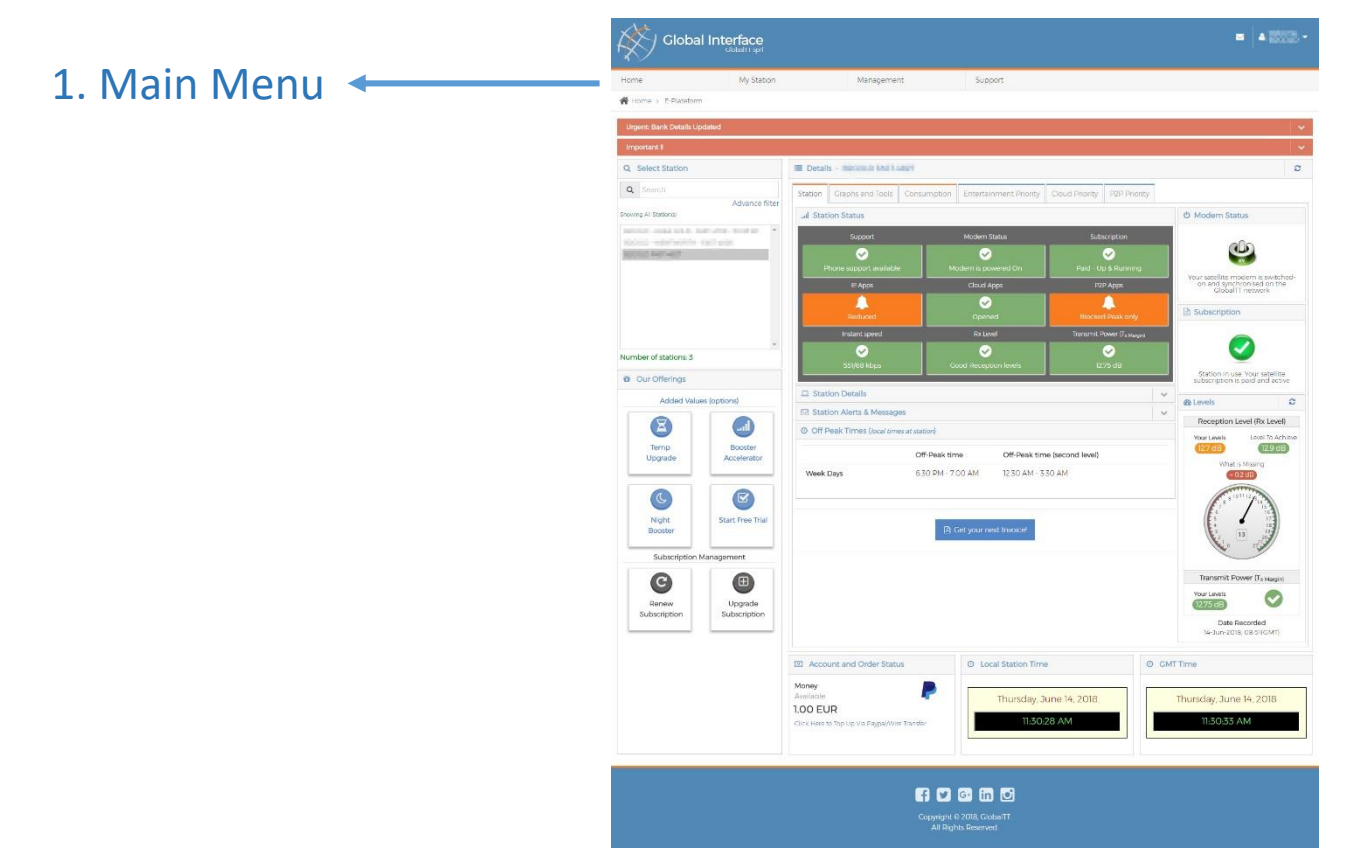

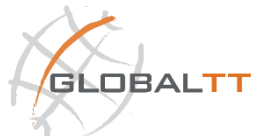

The Dashboard (E-Platform) main menu is instructed of 4 sections as shown below (original screenshot) which the first page is the **home** page which contain a simple slider for advertisement, a brief about the GI and other helpful links.

| Home | My Station | Management | Support |
|------|------------|------------|---------|
|      |            |            |         |

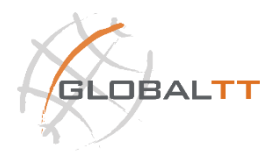

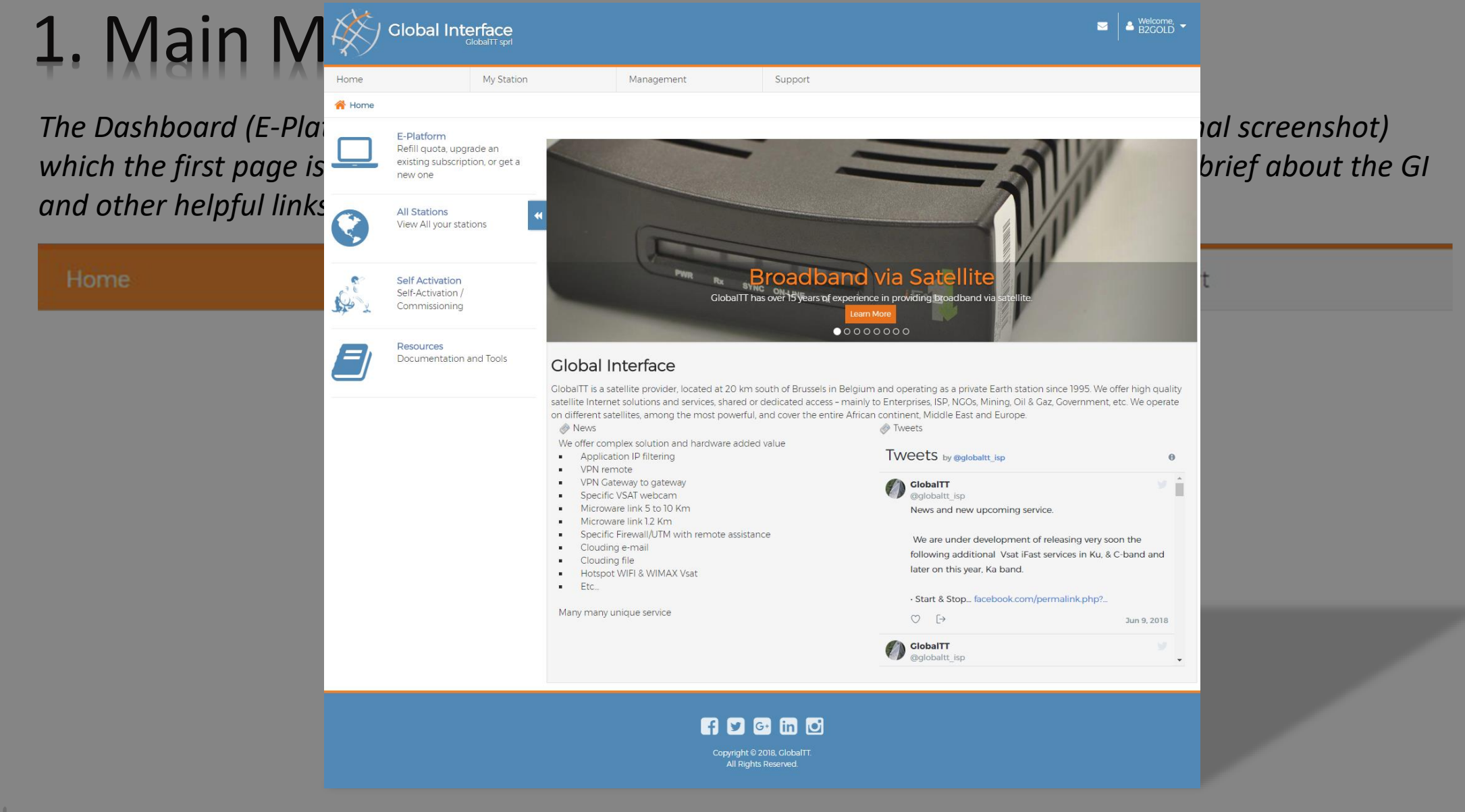

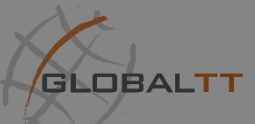

| Home | My Station              | Management                                                                                              | Support                   |  |
|------|-------------------------|----------------------------------------------------------------------------------------------------|---------------------------|--|
|      | E-Platform              |                                                                                                    |                           |  |
|      | Block / Unblock Station | The E-Platform or the Dashboard is the r<br>page for all the information and the station and the static |                           |  |
|      | Quota Status            |                                                                                                    |                           |  |
|      | Declare Out-of-Order    | payments.                                                                                               | ions, status, reports and |  |
|      | Self Commissioning      |                                                                                                    |                           |  |
|      | Graph & Info            |                                                                                                    |                           |  |
|      | All Stations            |                                                                                                    |                           |  |

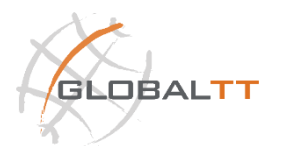

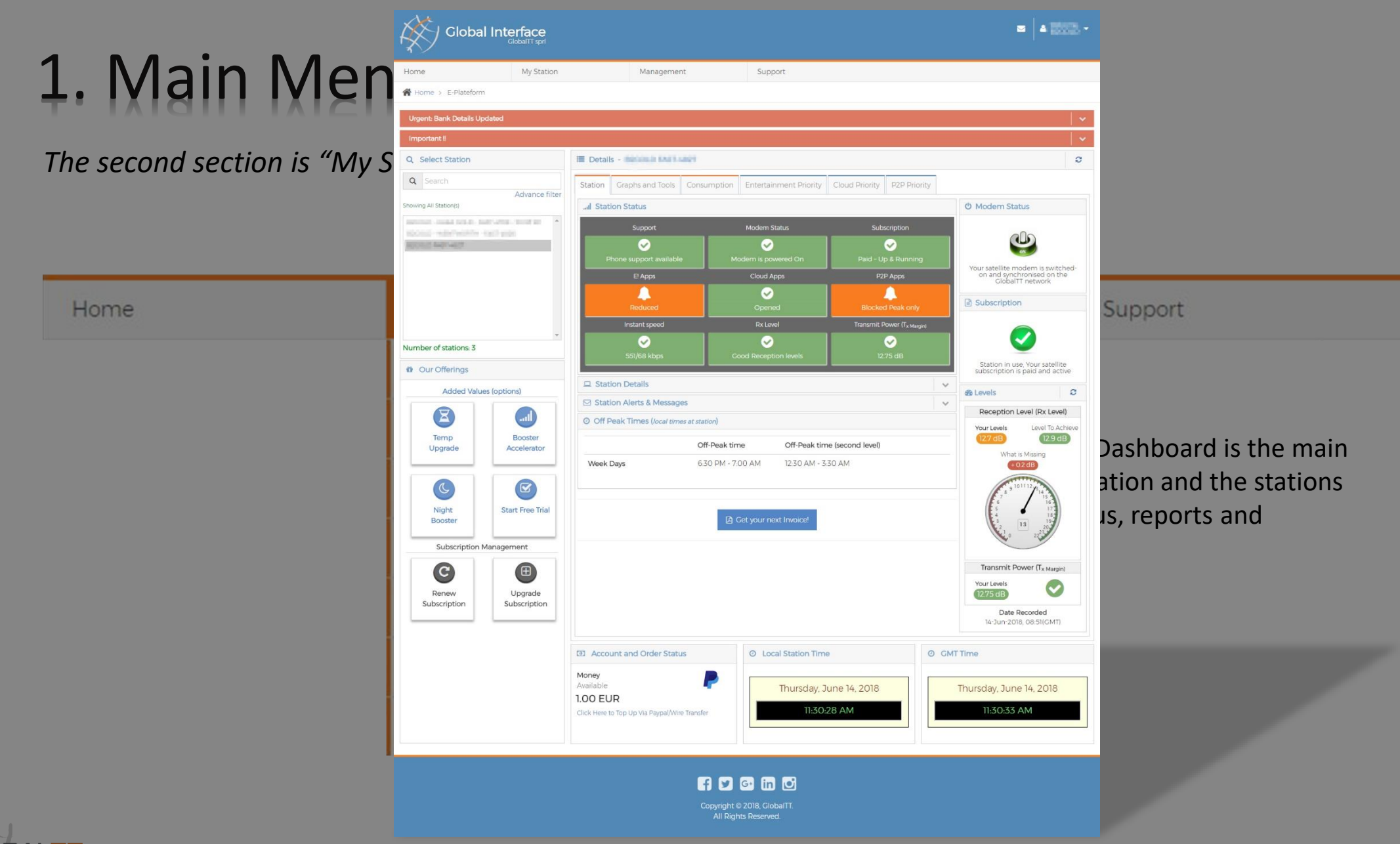

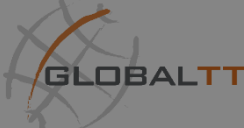

| Home | My Station              | Management                                 | Support                              |  |  |  |
|------|-------------------------|--------------------------------------------|--------------------------------------|--|--|--|
|      | E-Platform              |                                            |                                      |  |  |  |
|      | Block / Unblock Station | This is where                              | here you can block/unblock a station |  |  |  |
|      | Quota Status            | check the block/unblock status for a stati |                                      |  |  |  |
|      | Declare Out-of-Order    | confirmation                               | for blocking/unblocking              |  |  |  |
|      | Self Commissioning      |                                            |                                      |  |  |  |
|      | Graph & Info            |                                            |                                      |  |  |  |
|      | All Stations            |                                            |                                      |  |  |  |

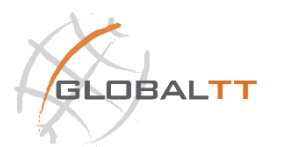

| Home                                                 | My Station       | 1                                              | Management                        |                                     | Support               |                       |                      |                          |        |
|------------------------------------------------------|------------------|------------------------------------------------|-----------------------------------|-------------------------------------|-----------------------|-----------------------|----------------------|--------------------------|--------|
| 倄 Home > Block                                       | /Unblock Station |                                                |                                   |                                     |                       |                       |                      |                          |        |
| Q Select Station                                     |                  |                                                | i952                              |                                     |                       |                       |                      |                          |        |
| Q Search                                             |                  | Blocked fror                                   | n: 14/06/20                       | 018 16                              | :04                   | То                    | 08/01/2019           | 23:59                    |        |
| PIERRE FAST-4952 PIERRE FAST-4966                    |                  | Example : 26 Sej<br>Email where the<br>be sent | ot 08 23h30 To<br>confirmation fo | 10 Oct 10:00<br>or blocking and unl | blocking station will | pierre_garcia@l       | ive.fr               |                          |        |
| PIERRE FAST-8155<br>PIERRE FST-5204<br>PIERRE-495240 |                  |                                                |                                   |                                     | A                     | oply                  |                      |                          |        |
|                                                      |                  | Your stations :<br>Station                     | Subscription                      | Date start<br>commitment            | Date end payment      | Date end subscription | Station blocked from | Station blocked<br>until | Unbloc |
|                                                      |                  | PIERRE FAST-<br>8155                           | C-Medium                          | 02/10/2017                          | 01/07/2018            | 01/10/2018            | -                    | -                        |        |
| Number of statio                                     | ns: 5            | PIERRE FST-<br>5204                            | Plan 1 [4:1]                      | 22/01/2018                          | 31/07/2018            | 21/01/2019            | -                    | -                        |        |
|                                                      |                  | PIERRE FAST-                                   | Back-up                           | 09/01/2018                          | 08/01/2019            | 08/01/2019            | -                    | -                        |        |

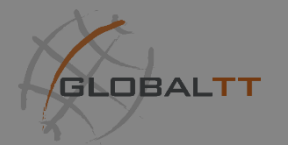

| Home | My Station              | Management                                                                   | Support                      |  |
|------|-------------------------|------------------------------------------------------------------------------|------------------------------|--|
|      | E-Platform              |                                                                              |                              |  |
|      | Block / Unblock Station | Special page for quota type subscription w                                   |                              |  |
|      | Quota Status            | you can visualize your quota usage and<br>compare your peak/off-peak consump | lize your quota usage and    |  |
|      | Declare Out-of-Order    |                                                                              | r peak/off-peak consumption. |  |
|      | Self Commissioning      |                                                                              |                              |  |
|      | Graph & Info            |                                                                              |                              |  |
|      | All Stations            |                                                                              |                              |  |

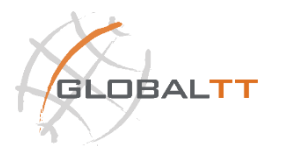

| Ma         | Global                  |                           |                              |                                                           |                   | ■ ▲ 200 <sup>pm</sup> |           |
|------------|-------------------------|---------------------------|------------------------------|-----------------------------------------------------------|-------------------|-----------------------|-----------|
| . IVIG     | Home                    | My Station                | Management                   | Support                                                   |                   |                       |           |
| e second s | Se 🖀 Home > Quota Statu | IS                        |                              |                                                           |                   |                       |           |
|            | Q Select Station        |                           | Quota Status                 |                                                           |                   |                       |           |
|            | 🔲 Montrez tous les Q    | Juota des stations        | Quota to be spent b          | efore the : 07-Jul-2018                                   |                   |                       |           |
|            | 🔲 Trafic du jour        |                           | Predicted time whe           | n current quota will be finished <mark>08-Jun</mark> -    | 2018 07:47:55     |                       |           |
| ome        | 🗷 Avec du Quota res     | tant                      | Quota available once<br>Date | e current quota is used :<br>de démarrage de l'engagement | Quota (Gigabytes) | Nombre de jours       |           |
|            | Sans Quota restan       | t                         |                              | 07/04/2018                                                | 5000 Megabytes    | 91 days               | _         |
|            | Quota en attente        |                           |                              |                                                           |                   |                       |           |
|            | 🔲 Pas de Quota en a     | ttente                    | Quota (utilisation) :-       | 5501.125 Megabytes (2940 + 2529.5 + 31                    | .625)             |                       |           |
|            | ID:                     | Filtre                    | Total ordered - 5000         | Megabytes                                                 |                   |                       |           |
|            | MAR PST-2264 - 50 No    |                           | Peak Time Usage:- 2          | 2940 Megabytes (All Chargable)                            |                   |                       | on where  |
|            |                         |                           | off Peak Time Usage          | - 12647.5 Megabytes (2529.5 Megabyte                      | es Chargable)     |                       | ı<br>tion |
|            |                         |                           |                              |                                                           |                   |                       |           |
|            | Nombre de V-Sats 1      |                           | Off-Off Peak Time U          | sage : 316.25 Megabytes (31.625 Megaby                    | tes Chargable)    |                       |           |
|            | Selected Station        | Contraction of the second | Situation du réseau          | (densité de trafic) : Trafic normal                       |                   |                       |           |
|            |                         |                           |                              |                                                           |                   |                       |           |
|            |                         |                           |                              |                                                           |                   |                       |           |
|            |                         |                           |                              |                                                           |                   |                       |           |
|            |                         |                           | f                            | У 🕒 in 🖸                                                  |                   |                       |           |
|            |                         |                           | Cc                           | pyright © 2018, GlobalTT.<br>All Rights Reserved          |                   |                       |           |
|            |                         |                           |                              |                                                           |                   |                       |           |

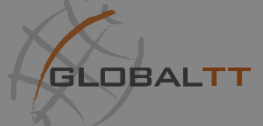

| Home | My Station              | Management                                 | Support                          |  |  |
|------|-------------------------|--------------------------------------------|----------------------------------|--|--|
|      | E-Platform              |                                            |                                  |  |  |
|      | Block / Unblock Station | Horo whoro you can declare that one of you |                                  |  |  |
|      | Quota Status            | stations are out of order, and along side  | out of order, and along side you |  |  |
|      | Declare Out-of-Order    | that was the issue.                        |                                  |  |  |
|      | Self Commissioning      |                                            |                                  |  |  |
|      | Graph & Info            |                                            |                                  |  |  |
|      | All Stations            |                                            |                                  |  |  |
|      |                         |                                            |                                  |  |  |

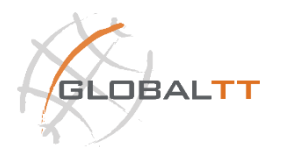

| 1. M      | Global Inte                                                                                                    |                                          |                                                                                                    |                                                                    | ⊠ 2 🌢 Welcome, 🕶 |                   |
|-----------|----------------------------------------------------------------------------------------------------|------------------------------------------|----------------------------------------------------------------------------------------------------|--------------------------------------------------------------------|------------------|-------------------|
| The secon | Home                                                                                                    | My Station                               | Management                                                                                                    | Support                                                            |                  |                   |
|           | Notes: By using this page, you                                                                                                    | r<br>are declaring that the selected sta | tion is out or order. In the future yo                                                                                                    | u will not be able to order any subscription for this station.     |                  |                   |
| Home      | Q       Search         PIERRE FAST-4952         PIERRE FAST-4966         PIERRE FAST-8155         PIERRE FST-5204         PIERRE-495240 |                                          | Declare Out of Order - PIER     'Is your Modem defective?     'Do you want to exchange the     to your inactive station?     'Please provide reasons / com     feedback | re         -           modem         -           ments /         - | т                | our<br>ou<br>n if |
|           | Number of stations: 5                                                                                                    |                                          |                                                                                                    | Submit Request                                                     |                  |                   |
|           |                                                                                                    |                                          | Copyright © 2<br>All Rights                                                                                                    | 018, GlobalTT.<br>Reserved.                                        |                  |                   |

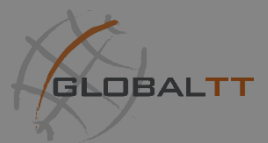

| Home | My Station              | Management                              | Support                       |  |
|------|-------------------------|-----------------------------------------|-------------------------------|--|
|      | E-Platform              |                                         |                               |  |
|      | Block / Unblock Station | Assure that your now stati              | our new station have a proper |  |
|      | Quota Status            | alignment and the modem equipment is re |                               |  |
|      | Declare Out-of-Order    | to use so you station.                  | can request to activate your  |  |
|      | Self Commissioning      |                                         |                               |  |
|      | Graph & Info            |                                         |                               |  |
|      | All Stations            |                                         |                               |  |
|      |                         |                                         |                               |  |

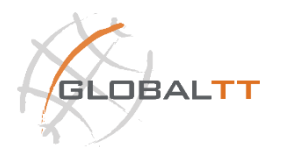

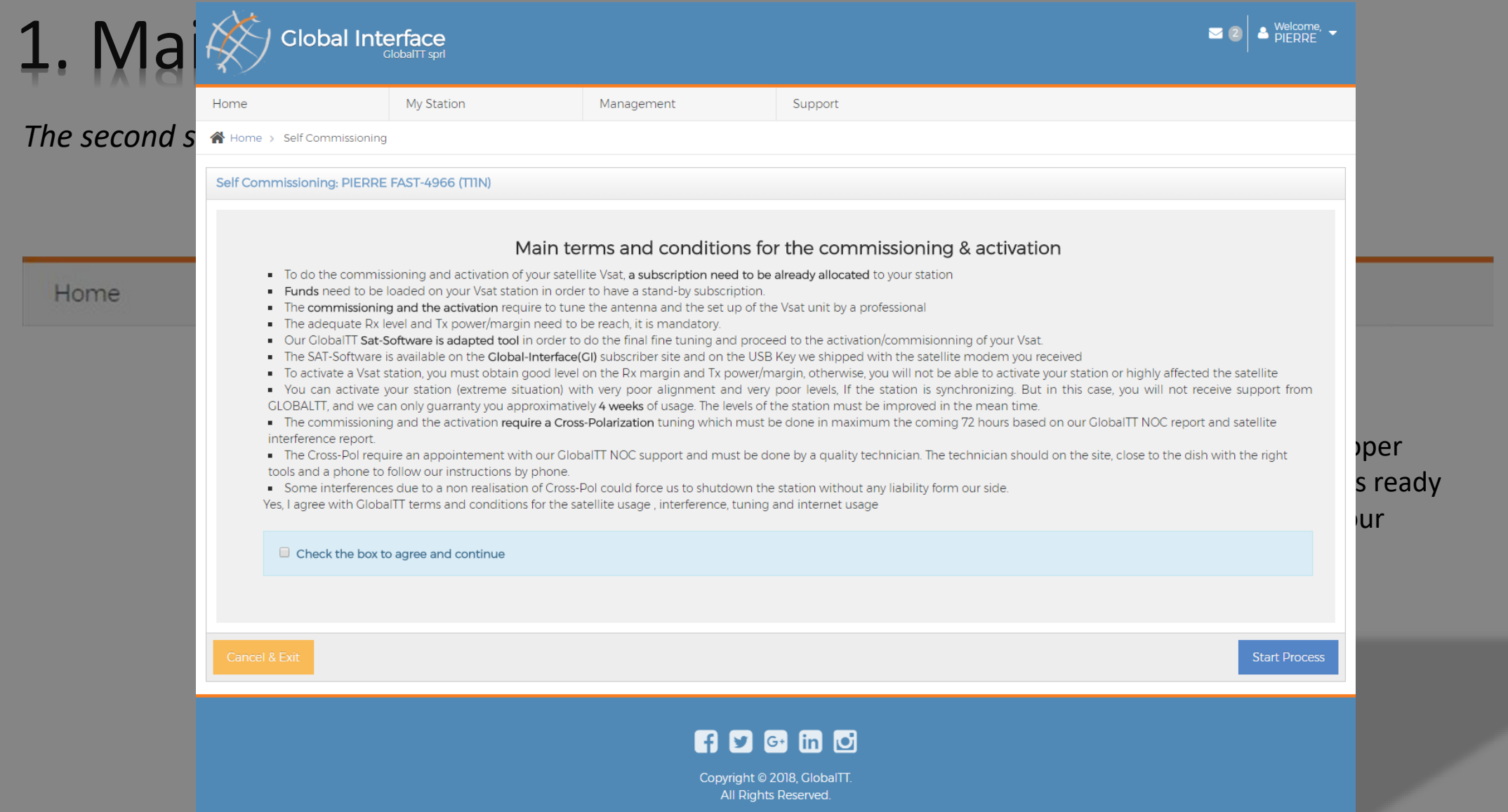

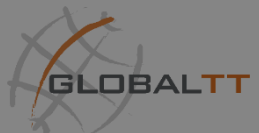

The third section is "Management" which Includes all the management related links & pages

| Home        | My Station                    | Management                  | Support |
|-------------|-------------------------------|-----------------------------|---------|
|             |                               | Commercial Invoice          |         |
| You can get | easily & automatically your   | Guest Users                 |         |
| commercia   | l invoice to ease the payment | Disable/Enable Email Alerts |         |

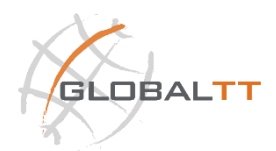

| . Mair                 | Clobal Interface                                                                                                    |                                                                                         |                                               | ☑ 2 🌢 <sup>Welcome,</sup> ▾ |
|------------------------|----------------------------------------------------------------------------------------------------|-----------------------------------------------------------------------------------------|-----------------------------------------------|-----------------------------|
| Scrip Home             | My Station                                                                                                    | Management                                                                              | Support                                       |                             |
| Home >                 | ercial Invoice                                                                                                    |                                                                                         |                                               |                             |
| Pleas<br>• Th          | read and agree to the following Terms & Condition                                                                                                    | ons to continue,<br>SlobalTT.                                                           |                                               |                             |
| = Yo<br>= Pie<br>= All | are responsible for all charges that are applied o<br>ase ensure all Bank & VAT related costs are include<br>payments made are final. There will be no-reimbu | n top of the amount charged by GlobalTT.<br>ed in the invoice.<br>irsements or refunds. |                                               |                             |
|                        | gree                                                                                                    |                                                                                         | Next >>                                       |                             |
|                        |                                                                                                    |                                                                                         |                                               |                             |
|                        |                                                                                                    | Copyrigh                                                                                | <b>G+</b> in <b>O</b><br>nt © 2018, GlobalTT. |                             |

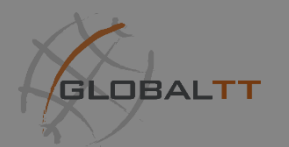

The third section is "Management" which Includes all the management related links & pages

|                     | 1 1 1 1 1 1 1 1 1 1 1 1 1 1 1 1 1 1 1 | Management                  | Support |
|---------------------|---------------------------------------|-----------------------------|---------|
|                     |                                       | Commercial Invoice          |         |
| You can delete mo   | odify and create multiple ←           | Guest Users                 |         |
| users for your acco | ount depends on                       | Disable/Enable Email Alerts |         |

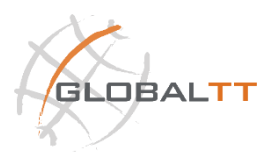

# 1. Main N

#### The "GI" have a fully subscriptions associa

Home

You can delete users for your information ar as monitoring users and adm

| Global Int                                                                                                 |                                                                                                    |                               |                                          | ⊠ ⊘ ▲ | Welcome.<br>PIERRE: • |
|----------------------------------------------------------------------------------------------------|----------------------------------------------------------------------------------------------------|-------------------------------|------------------------------------------|-------|-----------------------|
| Home                                                                                                    | My Station                                                                                                    | Management                    | Support                                  |       |                       |
| 🖀 Home > Users                                                                                             |                                                                                                    |                               |                                          |       |                       |
| 🖸 Manage Users                                                                                             |                                                                                                    |                               |                                          |       | tions and             |
| Add Modify/Remove                                                                                          | Manage Stations                                                                                                    |                               |                                          |       | lions and             |
| Add New User                                                                                               |                                                                                                    |                               |                                          |       |                       |
| ▼ Login information                                                                                        |                                                                                                    |                               |                                          |       |                       |
| Login :                                                                                                    |                                                                                                    |                               |                                          |       |                       |
| New password :                                                                                             |                                                                                                    |                               | Password                                 |       |                       |
| Confirm new passwo                                                                                         | ord :                                                                                                    |                               | Password                                 |       |                       |
| Email :                                                                                                    |                                                                                                    |                               | Email                                    |       |                       |
| Pseudo (Real name)                                                                                         | ):                                                                                                    |                               | Name                                     |       |                       |
| Invoice name :                                                                                             |                                                                                                    |                               | Invoice Name                             |       |                       |
| Language :                                                                                                 |                                                                                                    |                               | English                                  |       | •                     |
| Client Type                                                                                                |                                                                                                    |                               | Monitoring 🔻                             |       |                       |
| ► Optional                                                                                                 |                                                                                                    |                               |                                          |       |                       |
| You can add several use<br>1) Add the user, defined<br>Example : "email@test.c<br>2) Specified the menu ti | ers managed by your account.<br>all the properties. Note that you ca<br>com, alertCl@hotmail.com*<br>his new user can use | n specify more than 1 email b | y separting them by a ';                 |       |                       |
|                                                                                                    |                                                                                                    |                               | Add                                      |       |                       |
|                                                                                                    |                                                                                                    | Copyri<br>All                 | nt © 2018, GlobalTT.<br>Rights Reserved. |       |                       |

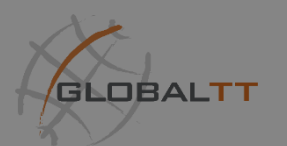

The third section is "Management" which Includes all the management related links & pages

| Home                         | My Station                                           | Management                  | Support |
|------------------------------|------------------------------------------------------|-----------------------------|---------|
|                              |                                                      | Commercial Invoice          |         |
| Disable and                  | enable email alerts specifically                     | Guest Users                 |         |
| for certain p                | procedures and features if you                       | Disable/Enable Email Alerts |         |
| changes occ<br>all events no | curs, minor changes occurs or otification and so on. |                             |         |

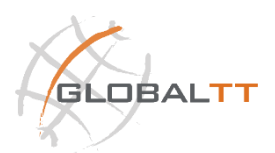

| $\times$           | GlobalTT sprl              |                  |                |         |                                      | , i     |
|--------------------|----------------------------|------------------|----------------|---------|--------------------------------------|---------|
| Home               | My Station                 |                  | Management     | Support |                                      |         |
| 🖀 Home > Receive/A | void Email Alerts          |                  |                |         |                                      |         |
| Receive/Avoid      | Receive/Avoid Email Alerts |                  |                |         |                                      |         |
| Show 10 🔻 er       | Show 10 Tentries           |                  |                |         |                                      | Search: |
| Is Alert Enabled   | ÷                          | Email Title      |                | ÷       | Email Description                    |         |
|                    |                            | Entertainment C  | losing         |         | Closing of Entertainment Application |         |
|                    |                            | Entertainment C  | pen            |         | Opening Entertainment Application    |         |
|                    |                            | Entertainment s  | owed           |         | slowing of Entertainment Application |         |
|                    |                            | Clouding Applica | ation Open     |         | Clouding Application Open            |         |
|                    |                            | Clouding Applica | ation Squeezed |         | Clouding Application Squeezed        |         |

#### f У 🚭 in 🖸

Copyright © 2018, GlobalTT. All Rights Reserved.

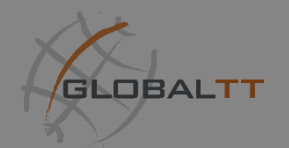

Last but not least is the "Support" page which contains all the support needed from changing your account information to all the documentation & tools available on GLOBALTT platform.

| Home | My Station                               | Management   | Support    |  |  |  |
|------|------------------------------------------|--------------|------------|--|--|--|
|      |                                          | [            | My Account |  |  |  |
|      | My account page views and modifies all   |              |            |  |  |  |
|      | your currer<br>with our co<br>username a | Online Tools |            |  |  |  |
|      | process.                                 |              |            |  |  |  |

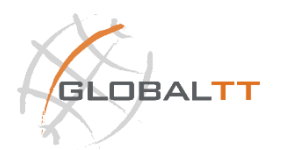

| Home > Personal Informatic                        | My Station                      | Management | Support                                           |                        |  |
|---------------------------------------------------|---------------------------------|------------|---------------------------------------------------|------------------------|--|
| Modify Details                                    |                                 |            |                                                   |                        |  |
| Login :                                           | PIERRE1348                      |            | Invoice name :                                    | PIERRE                 |  |
| First name :""                                    | PIERRE                          |            | Last name :*                                      | GTT                    |  |
| New password :                                    |                                 |            | Confirm new password :                            |                        |  |
| Email :                                           | pierre_garcia@live.fr           |            | Company : :*                                      | -                      |  |
| Pseudo (Real name) :                              | Pierre                          |            | Country :                                         | Angola                 |  |
| Telephone # :*                                    |                                 |            | Language :                                        | English                |  |
| Email :<br>Pseudo (Real name) :<br>Telephone # :* | pierre_garcia@live.fr<br>Pierre |            | Company : :*<br>Country :<br>Language :<br>Modify | -<br>Angola<br>English |  |

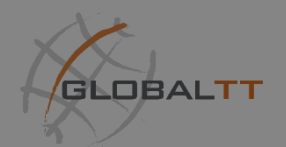

Last but not least is the "Support" page which contains all the support needed from changing your account information to all the documentation & tools available on GLOBALTT platform.

|                                           |                                                                                        |                                          | My Associat  |
|-------------------------------------------|----------------------------------------------------------------------------------------|------------------------------------------|--------------|
|                                           |                                                                                        |                                          | My Account   |
| This page in                              | ludes all the resources nee                                                            | eded to setun 🔶                          | Resources    |
| a station, th                             | e installation manuals, the                                                            | products                                 | Online Tools |
| documentat<br>tool helper,<br>PC Cleaner, | ons, other tools such as th<br>and even misc. tools such a<br>Jetwork Monitoring and W | e alignment<br>s DotNetFX,<br>'ire Shark |              |

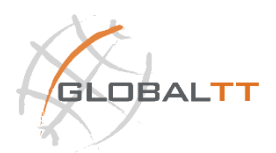

# 1. Main M

#### The "GI" have a fully i subscriptions associat

Home

| Glo        | bal I  | Interface<br>GlobalTT sprl              |                              |         | ☑ 2 🌢 Welcome, 🗸 |            |
|------------|--------|-----------------------------------------|------------------------------|---------|------------------|------------|
|            |        | My Station                              | Management                   | Support |                  |            |
| ie > Resou | urces  |                                         |                              |         |                  |            |
|            | 🛓 Re   | esources                                |                              |         |                  | ations and |
|            | Globa  | aITT Installation Manual                |                              |         |                  |            |
|            |        | Installation Manual 12m Dual Optic -    | UK - January 2018.pdf        |         |                  |            |
|            |        | Installation Manual 2.4m Antenna - C    | C-Band - Feb 2018.pdf        |         |                  |            |
|            | Globa  | aITT Product Documentation              |                              |         |                  |            |
|            |        | GLOBAL INTERFACE - User Guide - U       | K - Jan. 2018.pdf            |         |                  | t          |
|            |        | GlobalTT - Self activation - UK - Janua | ary 2018.pdf                 |         |                  |            |
|            | Globa  | aITT Tools                              |                              |         |                  | ount       |
|            |        | GPSConfigTool-v2.0.zip                  |                              |         |                  |            |
|            |        | SATSoftware v2.1 Compatible with: W     | /indows Vista, 7, 8, 8.1, 10 |         |                  | ces        |
|            | 2      | SATSoftware v2.1 Compatible with: W     | /indows XP                   |         |                  |            |
|            | Misc 1 | Tools                                   |                              |         |                  | Tools      |
|            |        | dotNetFx40_Client_x86_x64.exe           |                              |         |                  |            |
|            |        | mseinstall.exe                          |                              |         |                  |            |
|            |        | Network-monitoring - netgong.zip        |                              |         |                  |            |
|            | ø      | PC-cleaner - ccsetup413.exe             |                              |         |                  |            |
|            |        | Wireshark-win32-1.10.7.exe              |                              |         |                  |            |
|            |        | Wireshark-win64-1.10.7.exe              |                              |         |                  |            |
|            |        |                                         |                              |         |                  |            |

Copyright © 2018, GlobalTT. All Rights Reserved.

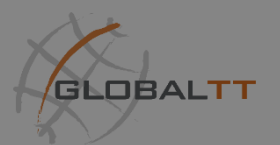

Last but not least is the "Support" page which contains all the support needed from changing your account information to all the documentation & tools available on GLOBALTT platform.

| Home | My Station                | Management                                                                                   | Support      |
|------|---------------------------|----------------------------------------------------------------------------------------------|--------------|
|      |                           |                                                                                              | My Account   |
|      | This r                    | age includes the online tools                                                                | Resources    |
|      | that v<br>City L<br>tool, | ve provide for our clients, like<br>ong/Lat finder, Solar Outage<br>Connector Rj45, and test | Online Tools |
|      | conn                      | ectionetc                                                                                    |              |

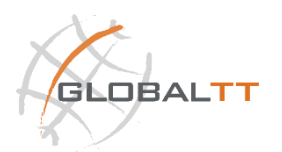

| ne Tools                                    |                                                                                                    |                                                                                                    |                                                                                                    |
|---------------------------------------------|----------------------------------------------------------------------------------------------------|----------------------------------------------------------------------------------------------------|----------------------------------------------------------------------------------------------------|
|                                             |                                                                                                    |                                                                                                    |                                                                                                    |
| & Opling Tools                              |                                                                                                    |                                                                                                    |                                                                                                    |
| <ul> <li>City Long/Lat Finder</li> </ul>    |                                                                                                    |                                                                                                    |                                                                                                    |
| <ul> <li>Elev,Pola,Azimuth Calcu</li> </ul> | lator                                                                                                    |                                                                                                    |                                                                                                    |
| <ul> <li>Solar Outage</li> </ul>            |                                                                                                    |                                                                                                    |                                                                                                    |
| ► Connector Rj45                            |                                                                                                    |                                                                                                    |                                                                                                    |
| ▶ Test Connection                           |                                                                                                    |                                                                                                    |                                                                                                    |
|                                             | <ul> <li>Online Tools</li> <li>City Long/Lat Finder</li> <li>Elev,Pola,Azimuth Calcu</li> <li>Solar Outage</li> <li>Connector Rj45</li> <li>Test Connection</li> </ul> | <ul> <li>Online Tools</li> <li>City Long/Lat Finder</li> <li>Elev,Pola,Azimuth Calculator</li> <li>Solar Outage</li> <li>Connector Rj45</li> <li>Test Connection</li> </ul> | <ul> <li>Online Tools</li> <li>City Long/Lat Finder</li> <li>Elev,Pola,Azimuth Calculator</li> <li>Solar Outage</li> <li>Connector Rj45</li> <li>Test Connection</li> </ul> |

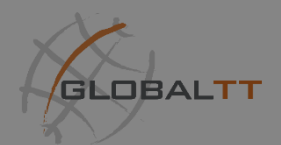

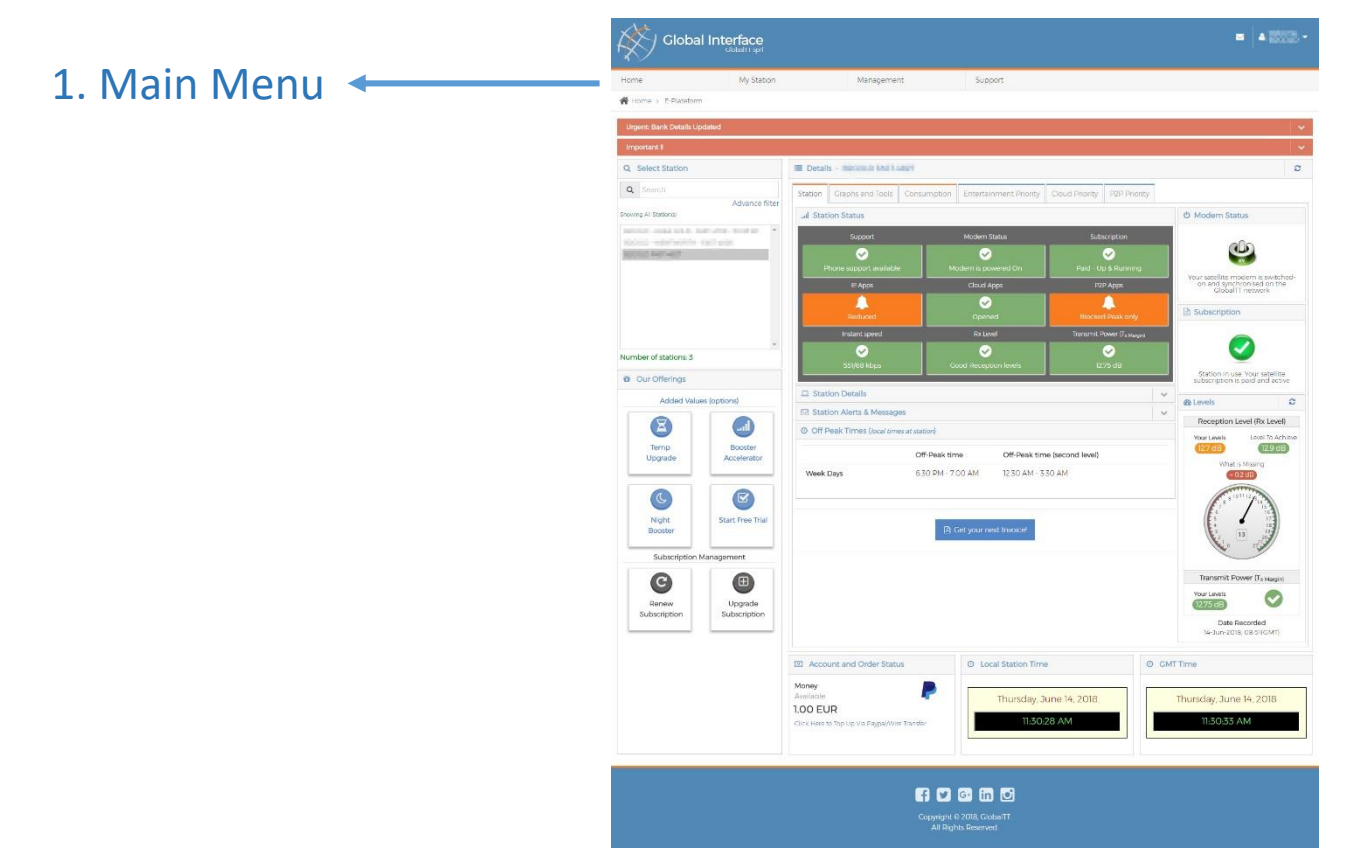

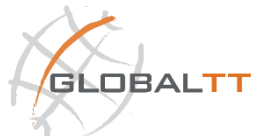

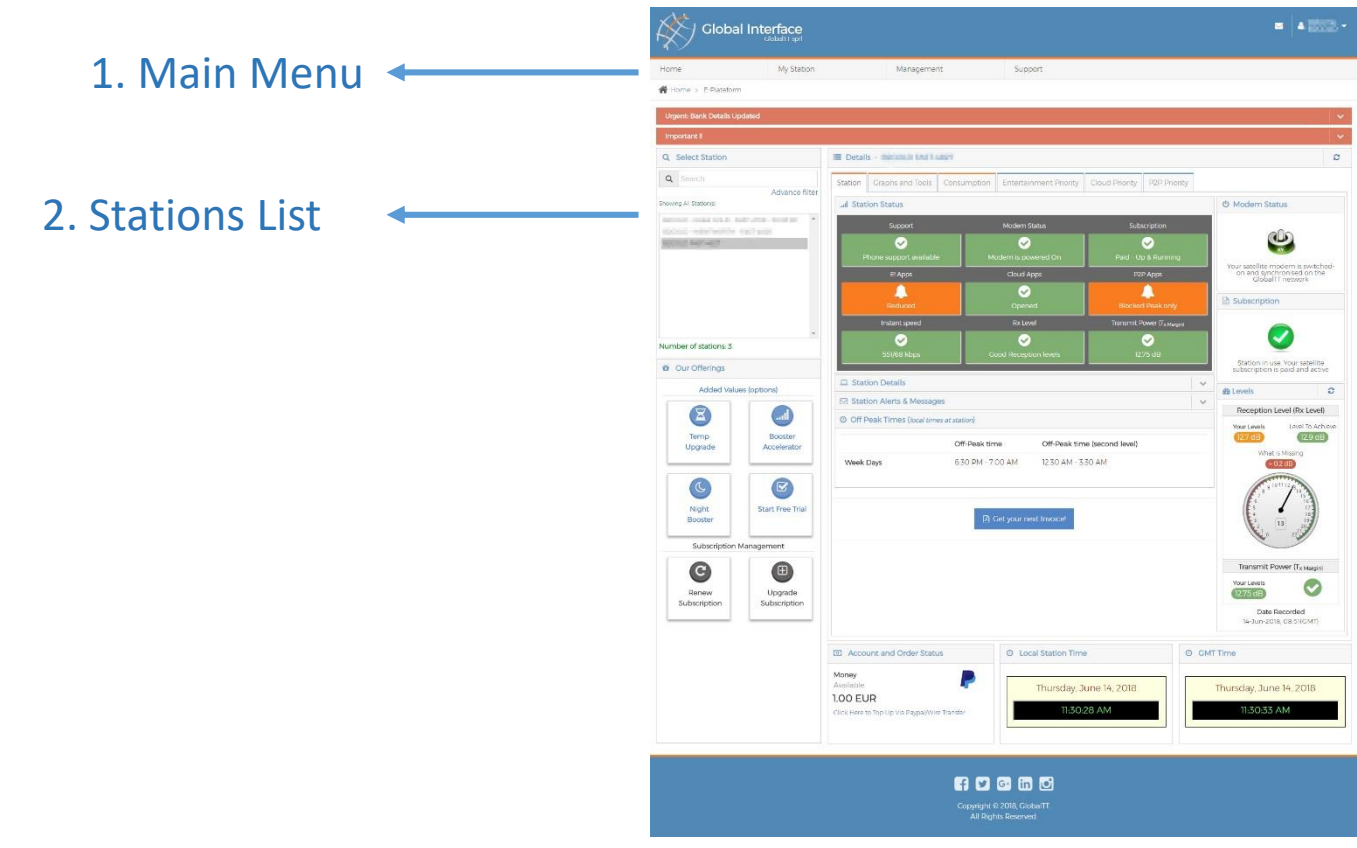

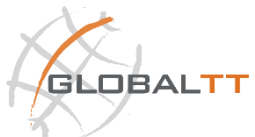

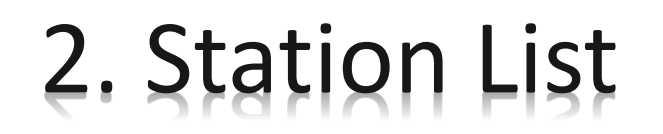

Contains the list of all your stations related to the account logged in with.

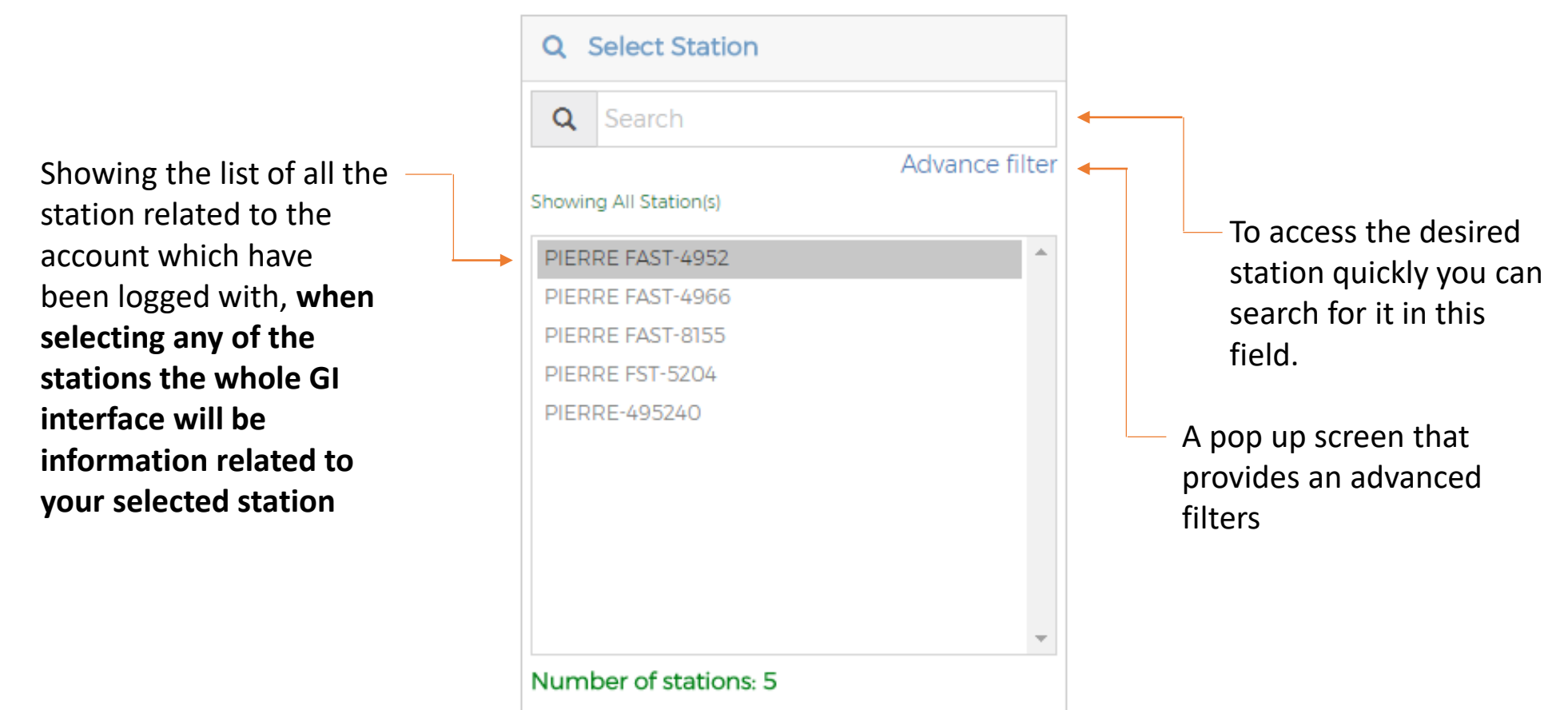

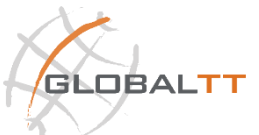

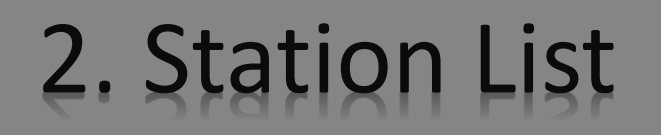

#### Contains the list of all your stations related to the account logged in with,

|    | Advance filter          |                      |                          |                      |                            |           |  |
|----|-------------------------|----------------------|--------------------------|----------------------|----------------------------|-----------|--|
|    | Filter by Product(s):   | Clear All Select All | Filter by Satellite(s):  | Clear All Select All | Filter by Status:          |           |  |
| Тс | 🗹 iFast 🗹 iFastUSD      |                      | 🗷 TIIN 🖉 NSS-12 🖉        | ArabSat-5c           | All                        | Ŧ         |  |
| qı | Filter by Subscription: |                      | Filter by Commissioning: |                      | Commitment Finishing on or | r Before: |  |
| in | All subscriptions       | Ŧ                    | All stations             | Ŧ                    |                            | ===       |  |
|    | Filter by Country:      |                      | Filter by City:          |                      |                            |           |  |
|    | All Country             | Ŧ                    | All City                 | v                    |                            |           |  |
|    | Reset All Filters       |                      |                          |                      |                            | Apply     |  |
|    | been logged with        |                      |                          |                      |                            |           |  |
|    |                         | Nu                   | mber of stations: 5      | ¥                    |                            |           |  |

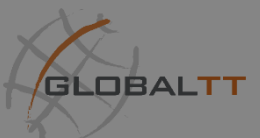

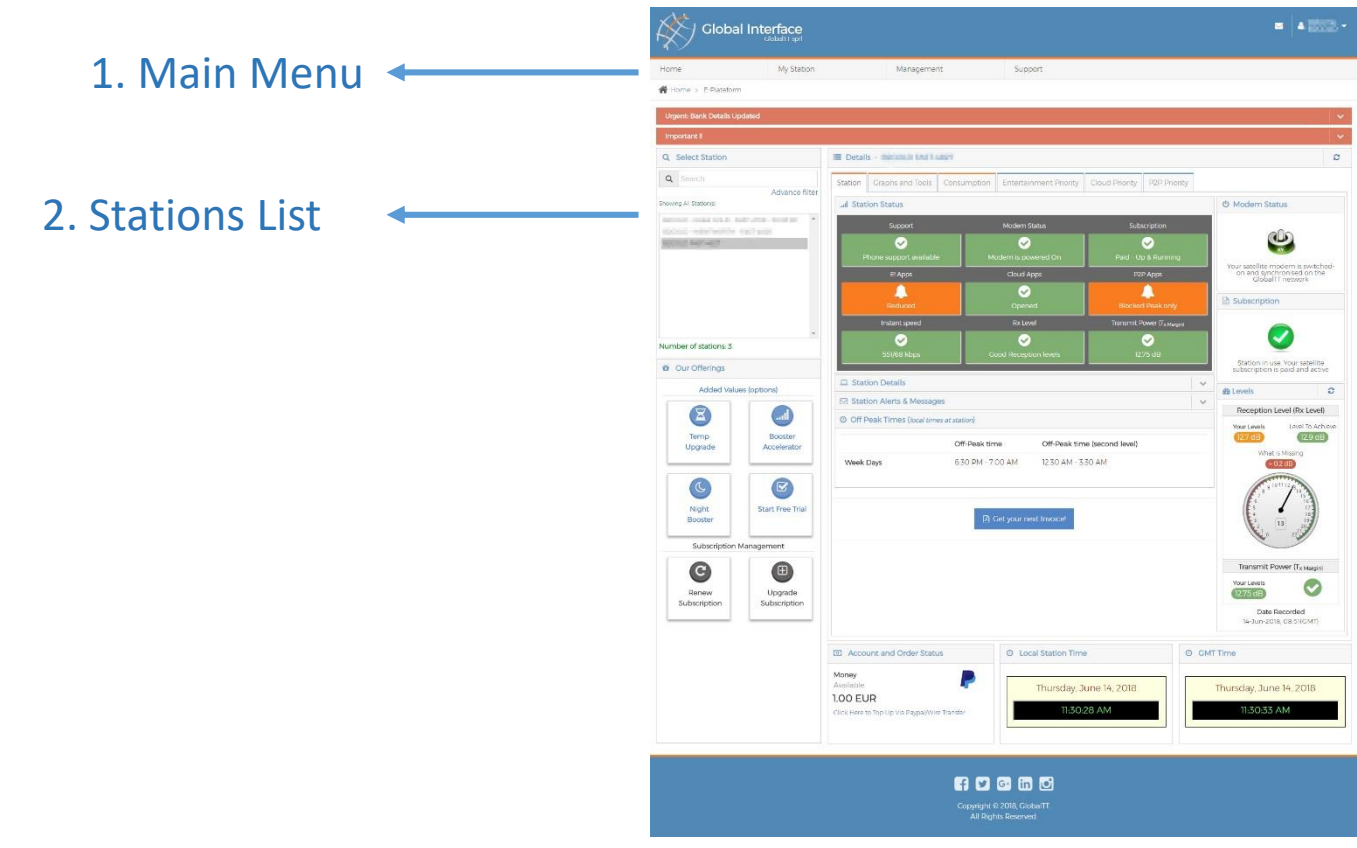

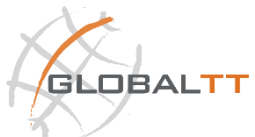

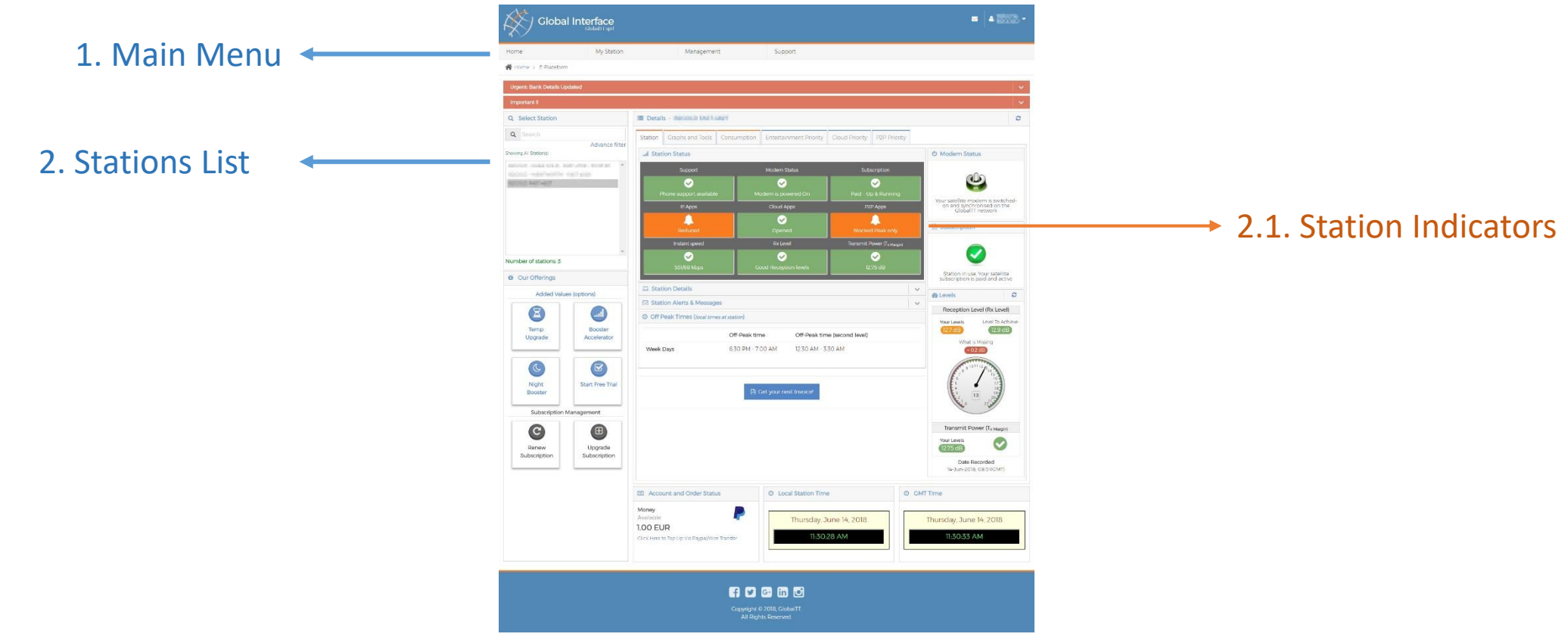

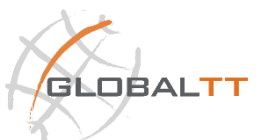

# 2.1. Station Indicators

Shows the **selected station** main indicators, status, alignment levelling and speed. There is even extra indicators such as issues and progression indicators.

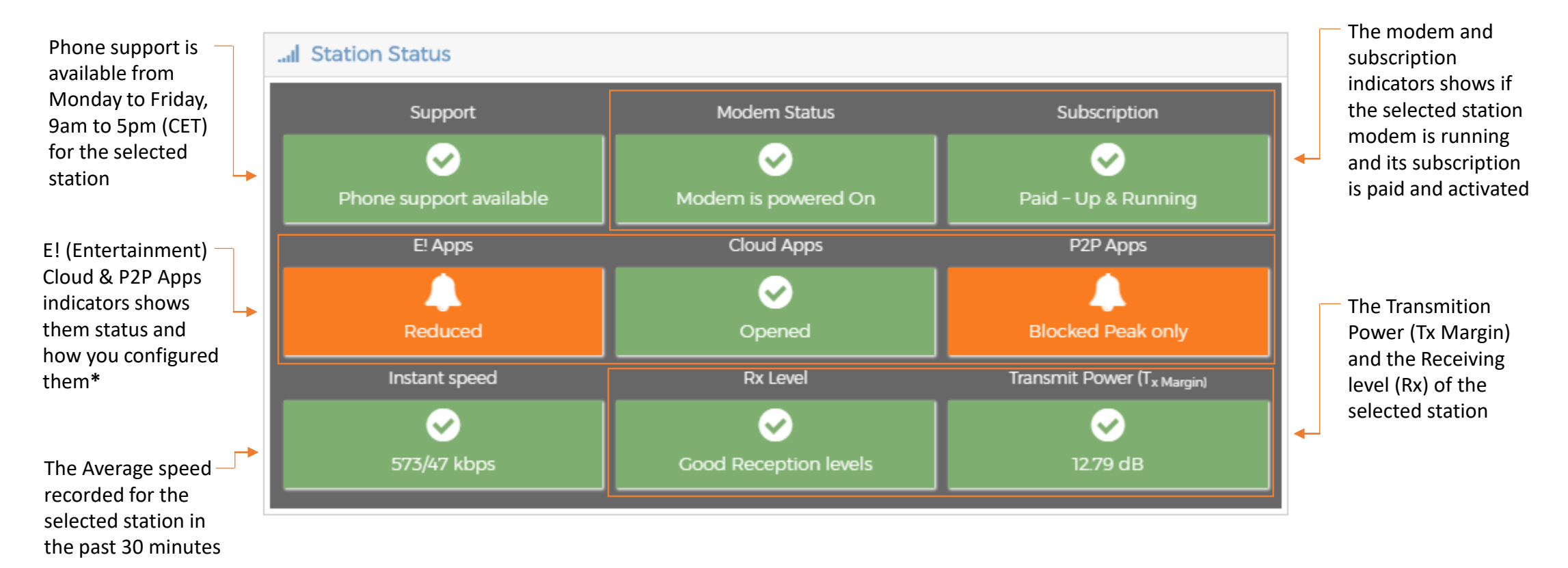

\* Showing the Apps management screens for configuration in slide #67

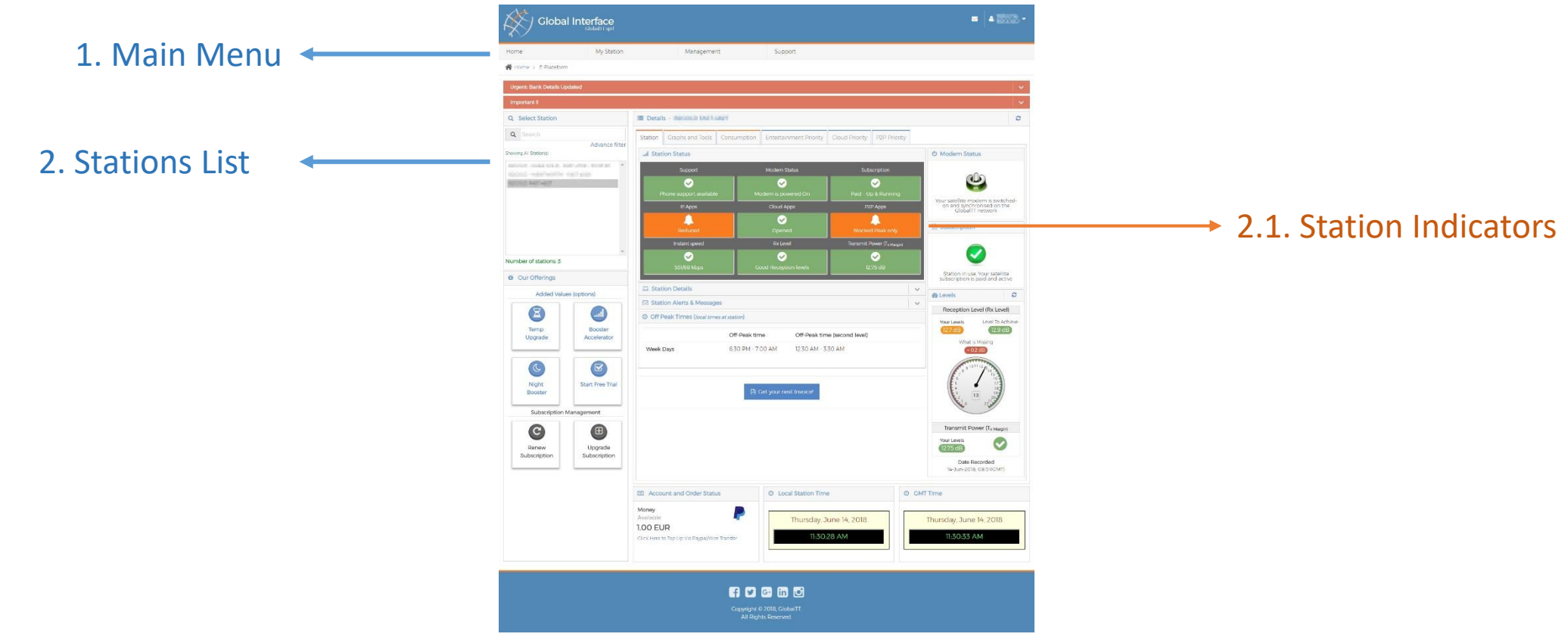

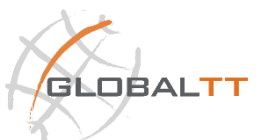

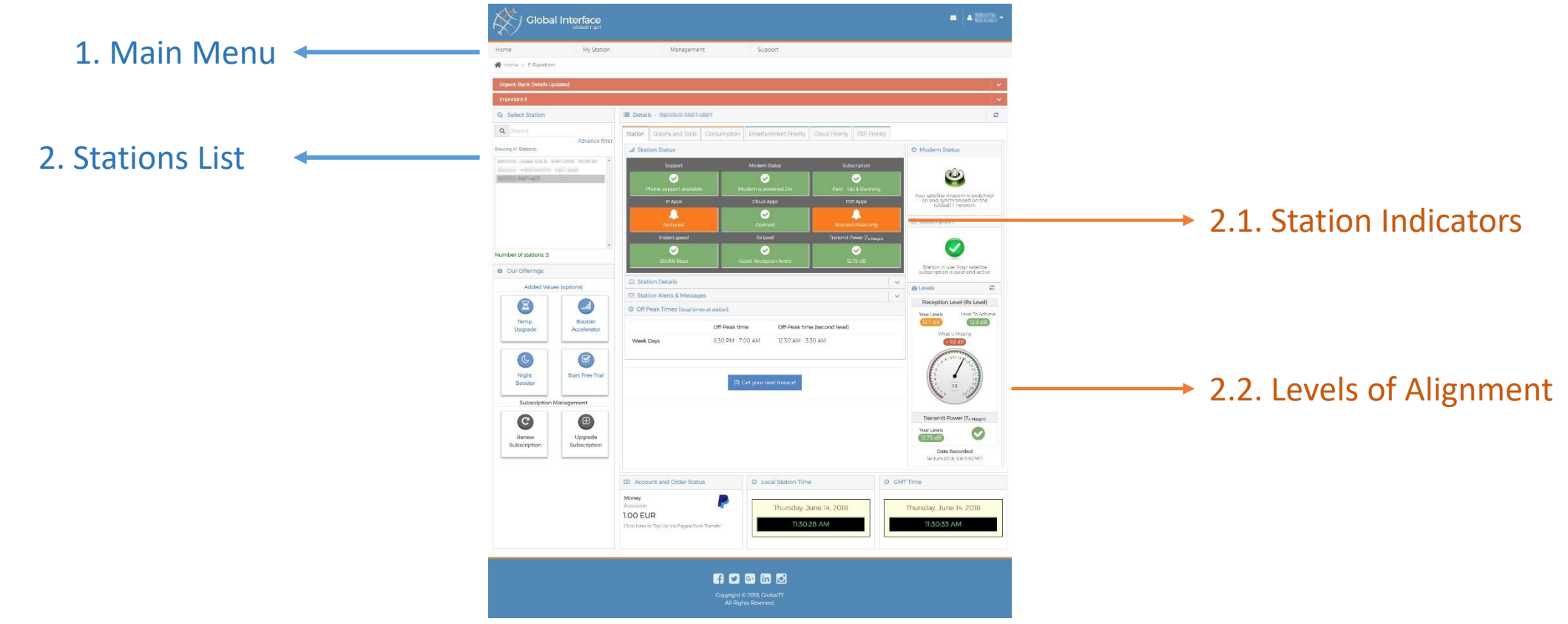

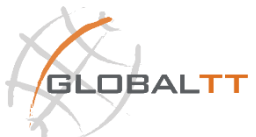

# 2.2. Levels of Alignment

Shows the *selected station* antenna alignment levels for both the transmission and reception

> Indicates the selected station's antenna reception level, the level to achieve and what is missing if the antenna wasn't correctly aligned.

> > and time

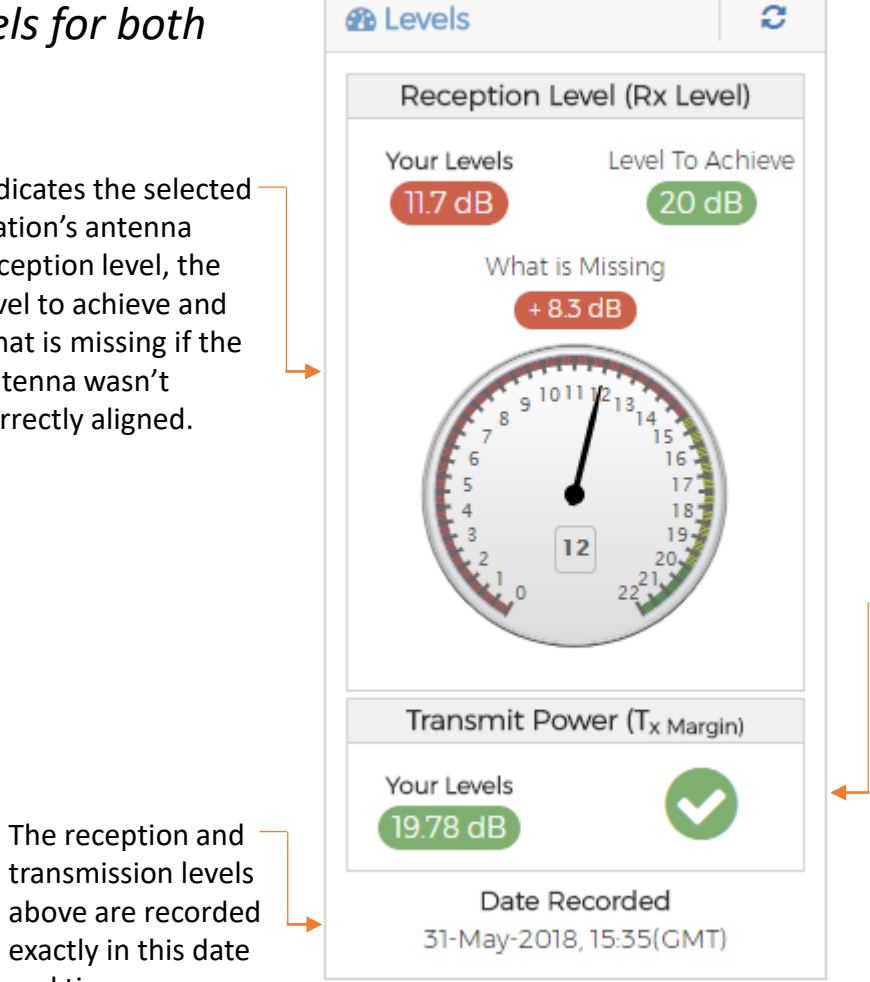

Indicates the selected station's antenna transmission level, which also shows the level to achieve and what is missing if the antenna wasn't correctly aligned.

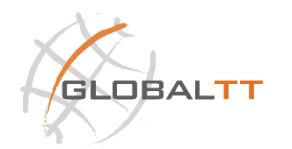

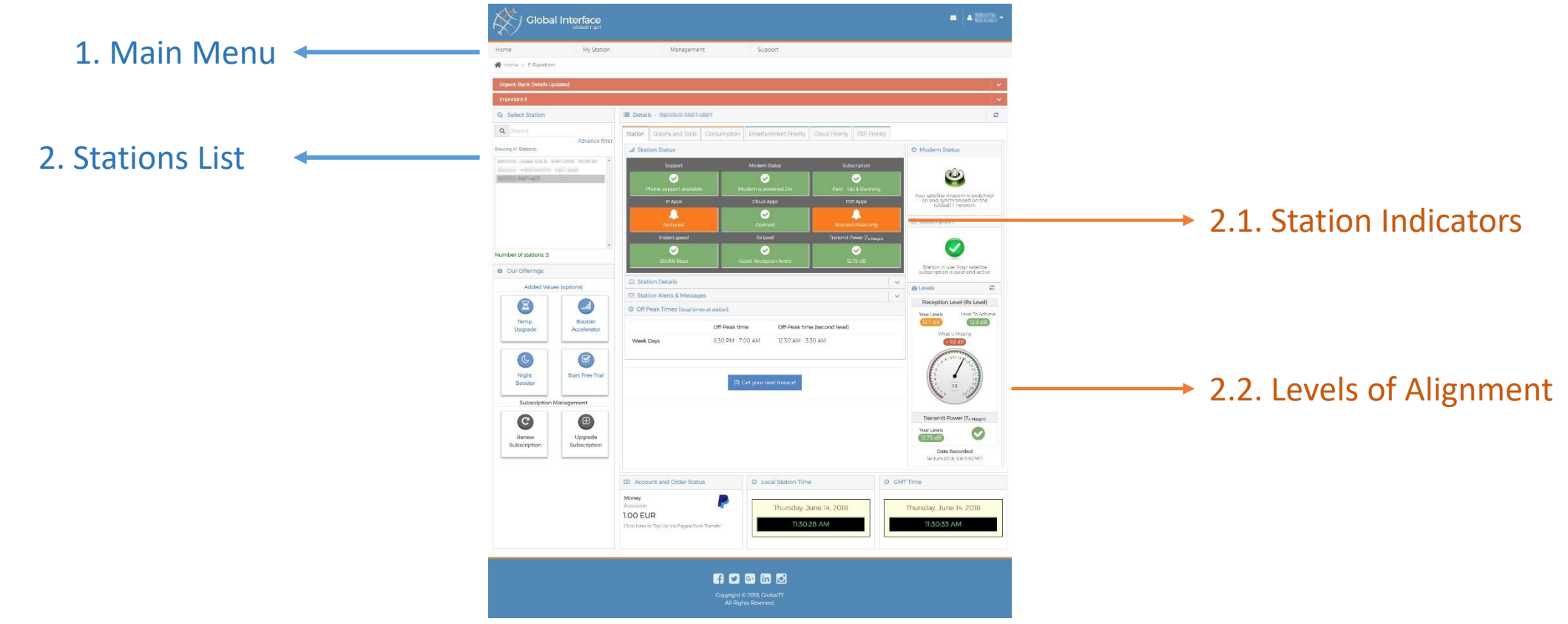

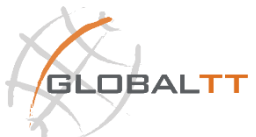

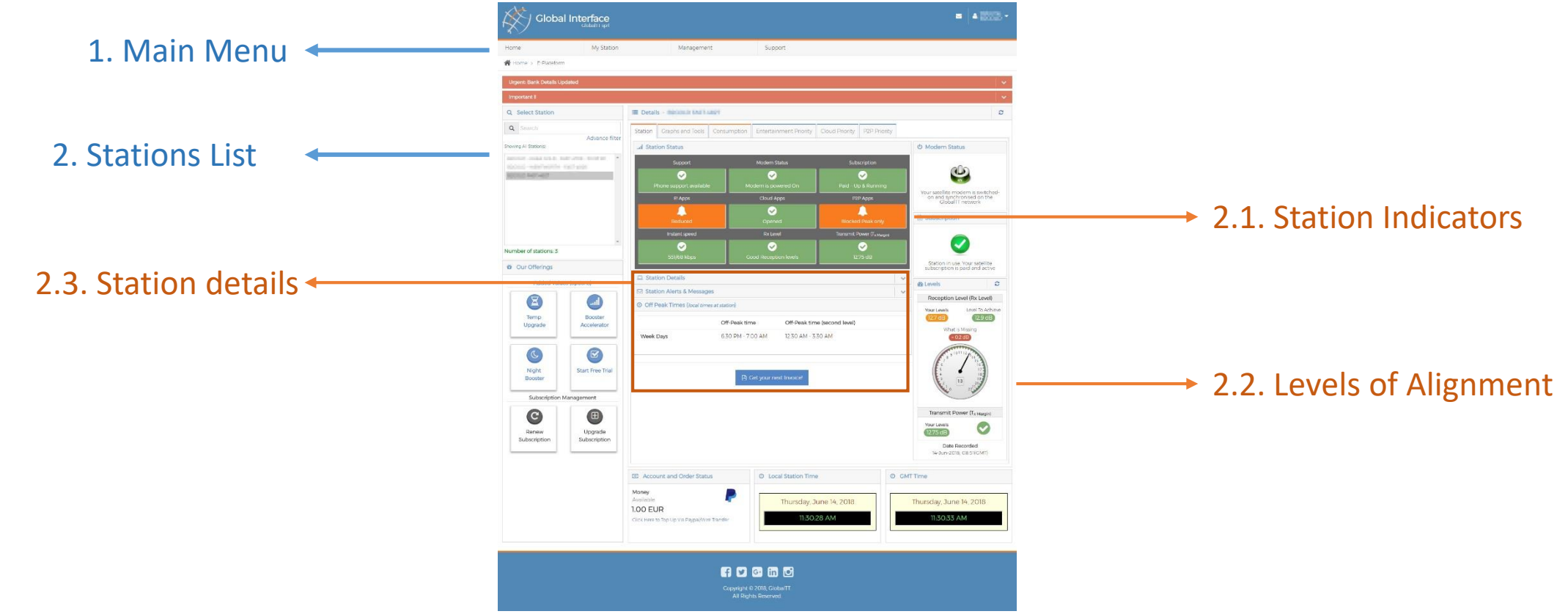

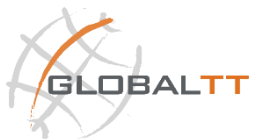

#### 2.3. Station Details

Shows the *selected station* details, as shown below.

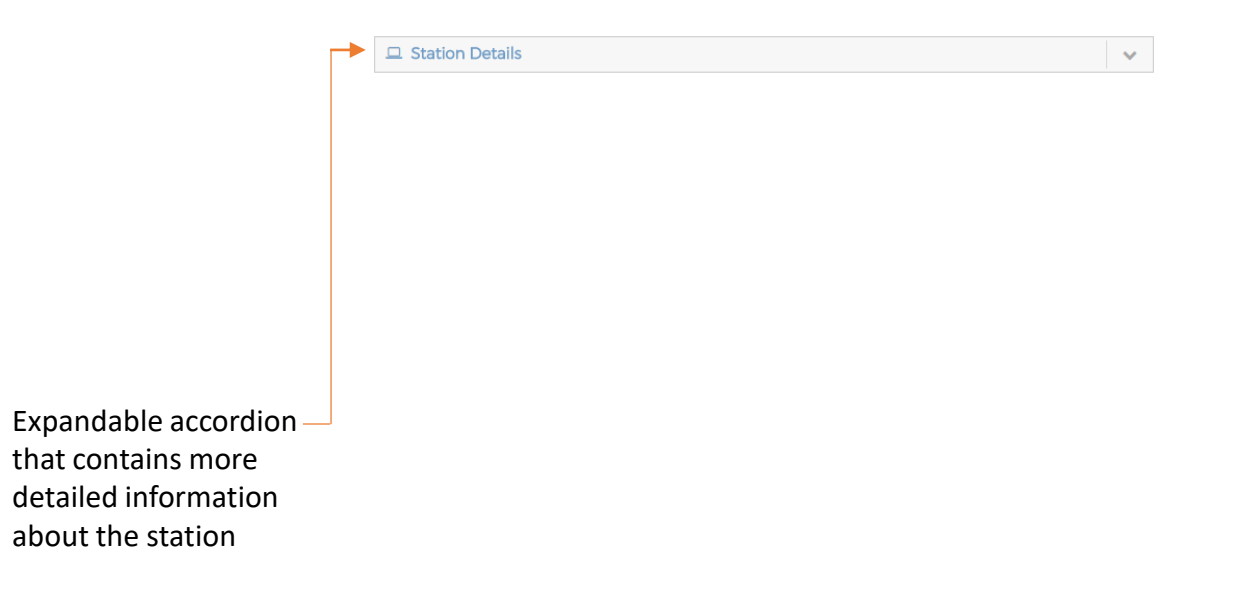

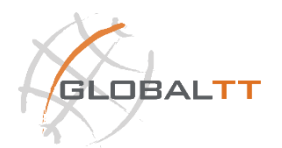

# 2.3. Station Details

Shows the *selected station* details, as shown below.

| 1 Station Details                        | ~                                             |
|------------------------------------------|-----------------------------------------------|
| ID                                       | Satellite                                     |
| 4052                                     | TIIN                                          |
| Date start commitment                    | Date end subscription                         |
| 09/01/2018 14:15                         | 08/01/2019 14:15                              |
| Date end payment                         | Payment/Commitment                            |
| 08/01/2019 14:15                         | 12/12 Months                                  |
| Date commissioning                       | Subscription 6                                |
| 05/12/2016                               | Back-up<br>(No service running now!)          |
| Country : / City                         | Longitude/Latitude                            |
| Belgium / Brussels                       | 4 31 36 E / 50 39 49 N                        |
| Modem Type                               | LNB                                           |
| IFast IP                                 | 9.75 GHz                                      |
| Antenna Size                             | BUC                                           |
| 1.2 meters                               | 4 Watt                                        |
| MIR                                      | CIR                                           |
| Outbound: 2048 kbps<br>Inbound: 512 kbps | Outbound: best effort<br>Inbound: best effort |
| Modem IP / Gateway                       | Subnet Mask                                   |
| (Privade) 70.50276(128                   | 255.255.255.224                               |
| IP Range                                 | Number of available IPs                       |
| ID NOTINE THE + TO HE THE PART           | 29 (out of 32)                                |

#### Information listed are:

- Station ID
- Satellite
- Date start commitment
- Date end subscription
- Date end payment
- Payment / Commitment
- Date Commissioning
- All subscription details
- Country / City
- Longitude / Latitude
- Modem type
- LNB type
- Antenna size
- BUC
- Maximum Information Rate (MIR)
- Committed Information Rate (CIR)
- Modem IP / Gateway
- Subnet Mask
- IP Range
- Number of available IPs

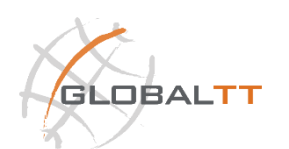

#### 2.3. Station Alerts & Messages

Shows the **selected station** alerts & messages that have been sent to its email address.

| Station Alerts & Messages                                                              |   | ~                    |
|----------------------------------------------------------------------------------------|---|----------------------|
| Expiration notification for the station Mathematical Additional Contraction            | Ø | 6/4/2018 12:03:17 AM |
| Expiration notification for the station Manual And And And And And And And And And And | Ø | 5/25/2018 12:01:50   |
| Expiration notification for the station                                                | 0 | 3/14/2018 12:03:32   |
| Expiration notification for the station                                                | 0 | 3/4/2018 12:00:56 A  |
| Expiration notification for the station                                                | Ø | 2/22/2018 12:02:07   |
| See All Messages 🗲                                                                     |   | Request Test Email   |

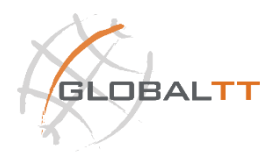

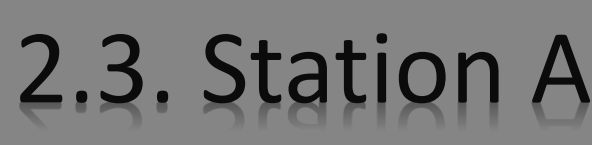

#### Shows the selected station a

Station Ale

🖾 Expiration r

🖾 Expiration r

🖾 Expiration r

Expiration r

🖾 Expiration r

|                                                   | GlobalTT sprl                     |                                      |                 |             |                |                                         |       |
|---------------------------------------------------|-----------------------------------|--------------------------------------|-----------------|-------------|----------------|-----------------------------------------|-------|
| Home                                              | My Station                        | Management                           | Support         |             |                |                                         |       |
| Home > Emails                                     |                                   |                                      |                 |             |                |                                         |       |
| Q Search Email O                                  | r Subject                         | Advanced Filter Applied Filters : st | tation (Remove) |             |                |                                         |       |
| 38 messages total                                 |                                   |                                      |                 | page 1 of 2 | H 4 T + H      |                                         |       |
| pierre_garcia@live.fr<br>PIERRE FAST-4952 -       | Entertainment Application Sched   | duler Summary                        |                 |             | Jun 15, 2018   |                                         |       |
| pierre_garcia@live.fr<br>PIERRE FAST-4952 -       | Entertainment Application Sched   | duler Summary                        |                 |             | May 31, 2018   | ddress                                  |       |
| pierre_garcia@live.fr<br>PIERRE FAST-4952 - :     | Starter has been stopped          |                                      |                 |             | May 15, 2018   | uur C55.                                |       |
| pierre_garcia@live.fr<br>PIERRE FAST-4952 -       | Starter has started               |                                      |                 |             | May 15, 2018   |                                         |       |
| pierre_garcia@live.fr<br>Notification of shutting | ng down station PIERRE FAST-49    | 52                                   |                 |             | Mar 14, 2018   |                                         |       |
| pierre_garcia@live.fr<br>PIERRE FAST-4952 -       | Ultra has been stopped            |                                      |                 |             | Mar 12, 2018   |                                         |       |
| pierre_garcia@live.fr<br>PIERRE FAST-4952 -       | Ultra has started                 |                                      |                 |             | Mar 12, 2018   |                                         |       |
| pierre_garcia@live.fr<br>PIERRE FAST-4952 -       | Ultra has been stopped            |                                      |                 |             | Mar 12, 2018   |                                         |       |
| pierre_garcia@live.fr<br>PIERRE FAST-4952 -       | Ultra has started                 |                                      |                 |             | Mar 12, 2018   |                                         |       |
| pierre_garcia@live.fr<br>PIERRE FAST-4952 -       | Ultra has been stopped            |                                      |                 |             | Mar 12, 2018   |                                         | ~     |
| pierre_garcia@live.fr<br>PIERRE FAST-4952 -       | Ultra has started                 |                                      |                 |             | Mar 12, 2018   |                                         |       |
| pierre_garcia@live.fr<br>PIERRE FAST-4952 -       | Light has been stopped            |                                      |                 |             | Mar 12, 2018   | /4/2018 12:03:                          | 17 AM |
| pierre_garcia@live.fr<br>PIERRE FAST-4952 -       | Light has started                 |                                      |                 |             | Mar 12, 2018   |                                         |       |
| pierre_garcia@live.fr<br>Notification of slowin   | g down followed by cutting off fo | or the station PIERRE FAST-4952      |                 |             | 🚷 Mar 6, 2018  | /25/2018 12:01                          | 1:50  |
| pierre_garcia@live.fr<br>Expiration notificatio   | n for the station PIERRE FAST-495 | 52                                   |                 |             | 🗞 Feb 24, 2018 |                                         |       |
| pierre_garcia@live.fr<br>Expiration notificatio   | n for the station PIERRE FAST-49  | 52                                   |                 |             | 🗞 Feb 14, 2018 | /14/2018 12:03                          | .32   |
| pierre_garcia@live.fr<br>PIERRE FAST-4952 -       | Cotyla Intense has been stopped   |                                      |                 |             | Feb 4, 2018    |                                         |       |
| pierre_garcia@live.fr<br>PIERRE FAST-4952 -       | Cotyla Intense has started        |                                      |                 |             | Feb 4, 2018    | 4/2018 12:00                            | 56 A  |
| pierre_garcia@live.fr<br>Expiration notificatio   | n for the station PIERRE FAST-49  | 52                                   |                 |             | 🗞 Feb 4, 2018  | , ,,,,,,,,,,,,,,,,,,,,,,,,,,,,,,,,,,,,, |       |
| pierre_garcia@live.fr<br>PIERRE FAST-4952 -       | Cotyla Start has been stopped     |                                      |                 |             | Feb 1, 2018    | /22/2018 12:02                          | 2.07  |
| pierre_garcia@live.fr<br>PIERRE FAST-4952 -       | Cotyla Start has started          |                                      |                 |             | Feb 1, 2018    | ,,                                      |       |
| pierre_garcia@live.fr<br>PIERRE FAST-4952 -       | Cotyla Supreme has been stoppe    | d                                    |                 |             | Jan 29, 2018   | Request Test                            |       |
| pierre_garcia@live.fr<br>PIERRE FAST-4952 -       | Cotyla Supreme has started        |                                      |                 |             | Jan 29, 2018   | - Rodacate lease                        |       |
| pierre_garcia@live.fr<br>Notification of shutti   | ng down station PIERRE FAST-49    | 52                                   |                 |             | Jan 4, 2018    |                                         |       |
| pierre_garcia@live.fr<br>Backup status. Back-     | up : PIERRE FAST-4952             |                                      |                 |             | Jan 4, 2018    |                                         |       |
| pierre_garcia@live.fr<br>Notification of slowin   | g down followed by cutting off fo | or the station PIERRE FAST-4952      |                 |             | N Dec 27, 2017 |                                         |       |
| pierre_garcia@live.fr<br>PIERRE FAST-4952 -       | Comfort has been stopped          |                                      |                 |             | Dec 26, 2017   |                                         |       |
| pierre_garcia@live.fr<br>PIERRE FAST-4952 -       | Comfort has started               |                                      |                 |             | Dec 26, 2017   |                                         |       |
| pierre_garcia@live.fr<br>Expiration notificatio   | n for the station PIERRE FAST-495 | 52                                   |                 |             | N Dec 17, 2017 |                                         |       |
| pierre_garcia@live.fr<br>PIERRE FAST-4952 -       | Business has been stopped         |                                      |                 |             | Dec 16, 2017   |                                         |       |
| 38 message total                                  |                                   |                                      |                 | Page 1 of 2 | H ≪ 1 ► H      |                                         |       |

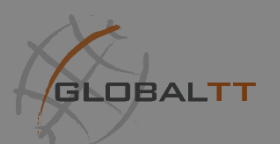

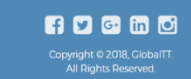

# 2.3. Off Peak Times

Shows the *selected station* off peak hours.

| Off Peak Times (local                              | times at station) |                                                                                             |                                                                                         |
|----------------------------------------------------|-------------------|---------------------------------------------------------------------------------------------|-----------------------------------------------------------------------------------------|
|                                                    | Off-Peak time     | Off-Peak time (second level)                                                                |                                                                                         |
| Week Days                                          | 6:30 PM - 7:00 AM | 12:30 AM - 3:30 AM                                                                          |                                                                                         |
|                                                    | <b>↑</b>          |                                                                                             |                                                                                         |
| This is the off pe<br>time for the sele<br>station | eak<br>ected      | We introduced a second leve<br>which gives in the quota sub<br>as the normal off peak hours | el of the off peak hours,<br>scription not just a <b>x5 q</b><br>s but <b>x10 quota</b> |

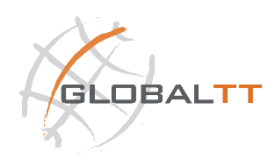

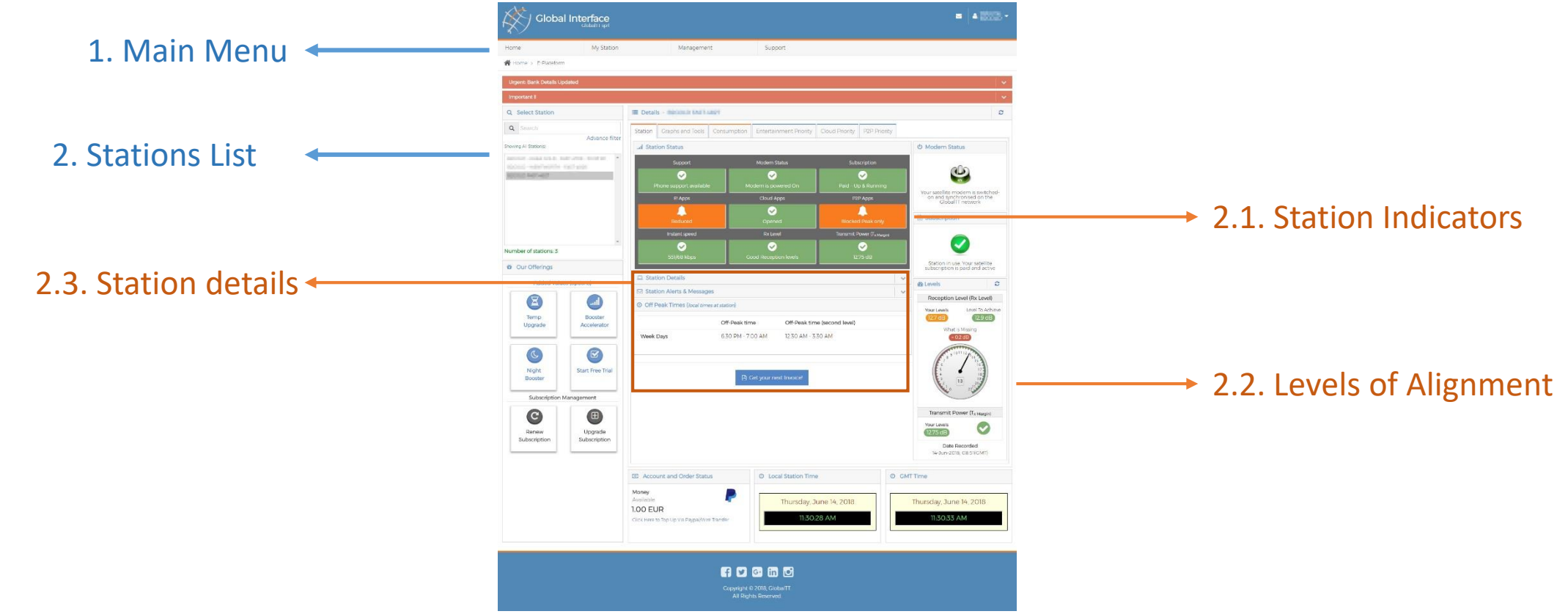

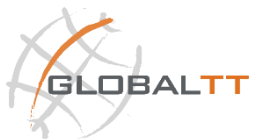

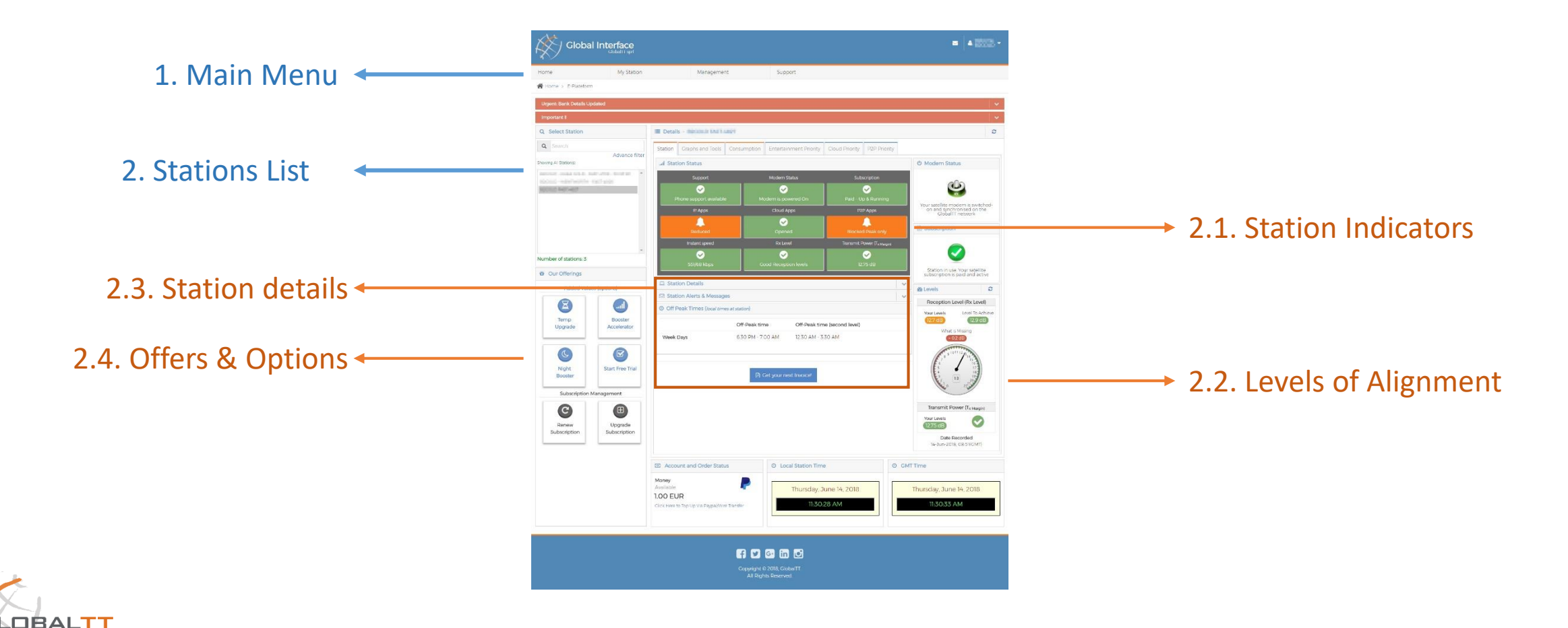

# 2.4. Offers & Options

GLOBALTT

Shows the *selected station* available and compatible offers, options and extra add-ons.

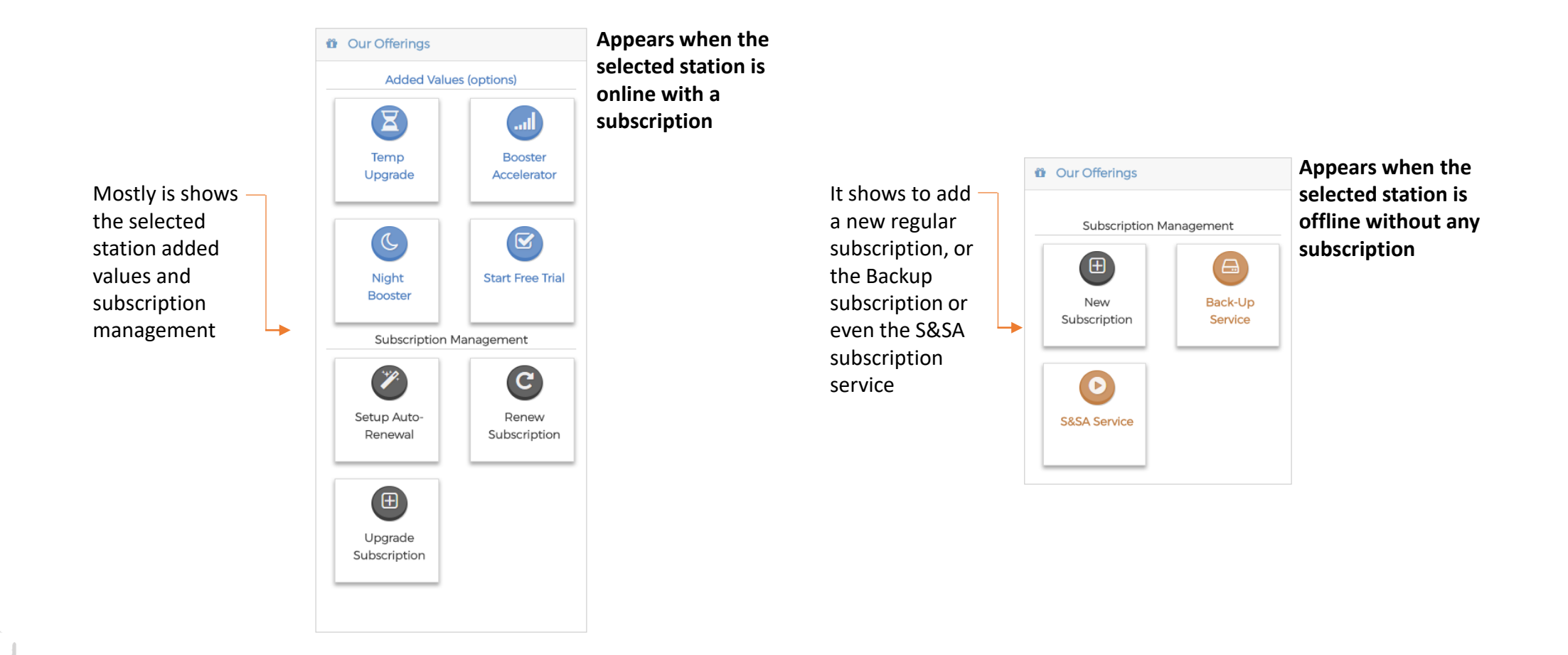

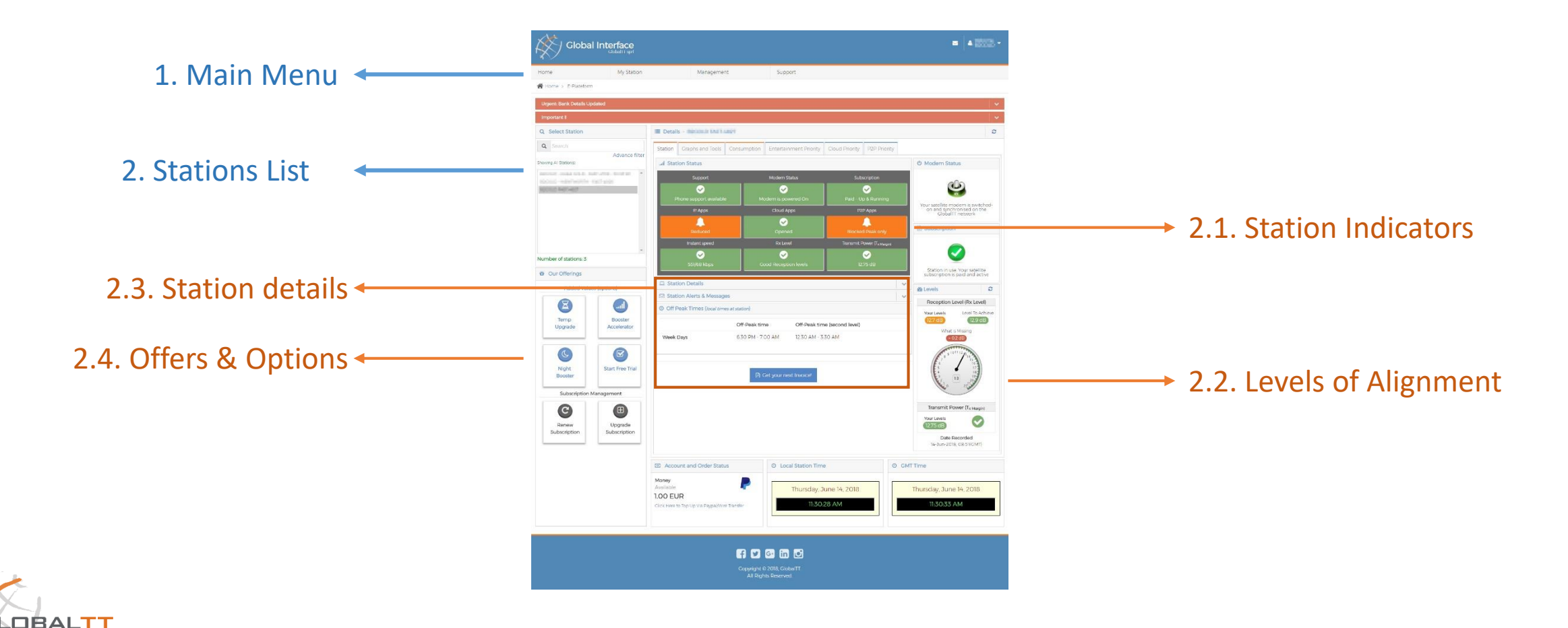

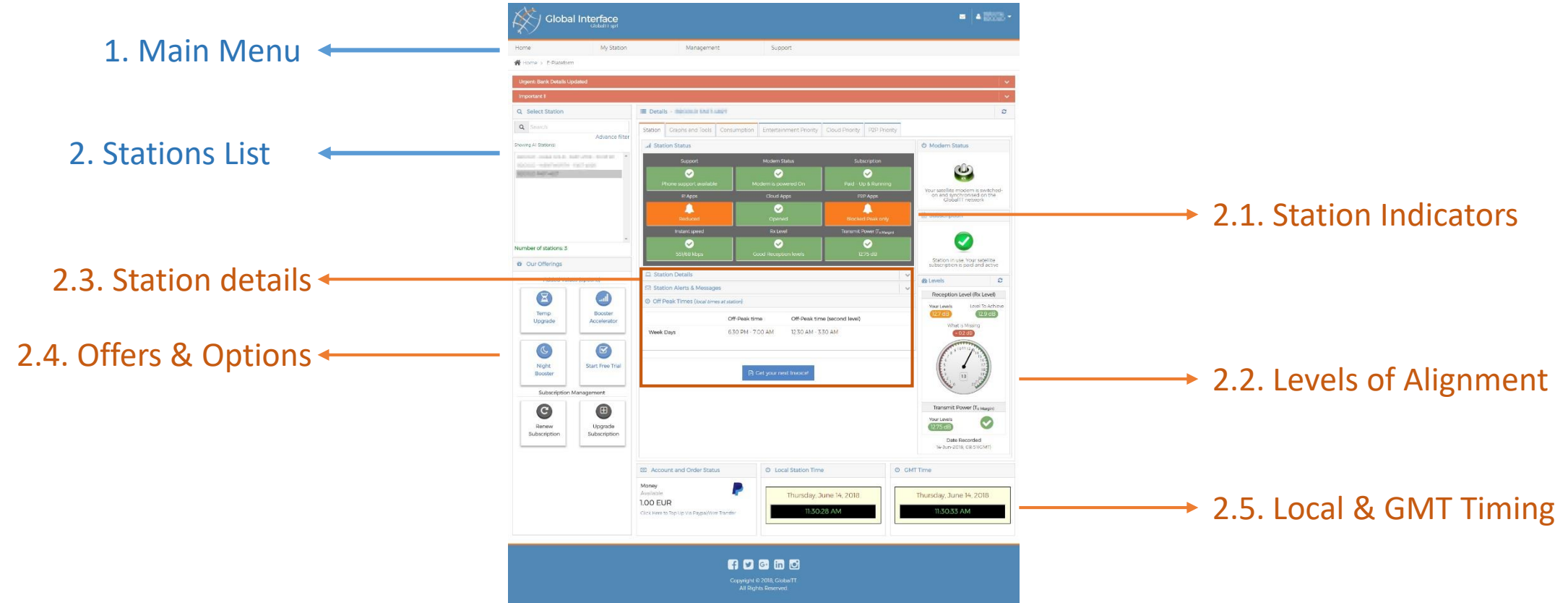

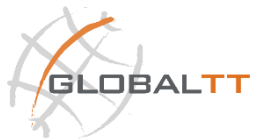

#### 2.5. Local & GMT Timing

Shows the *selected station* in site local time zone and the normal GMT time zone.

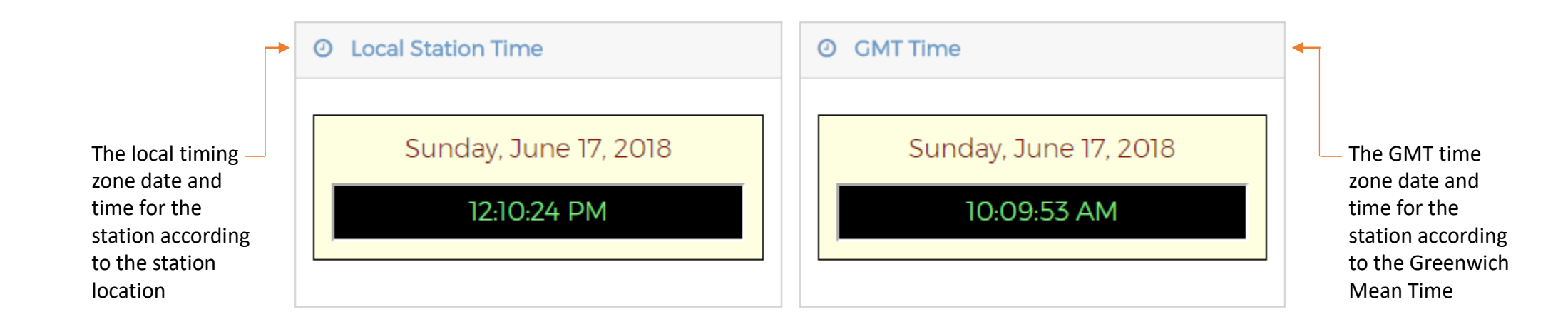

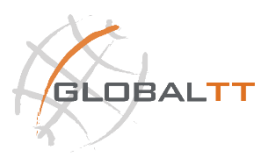

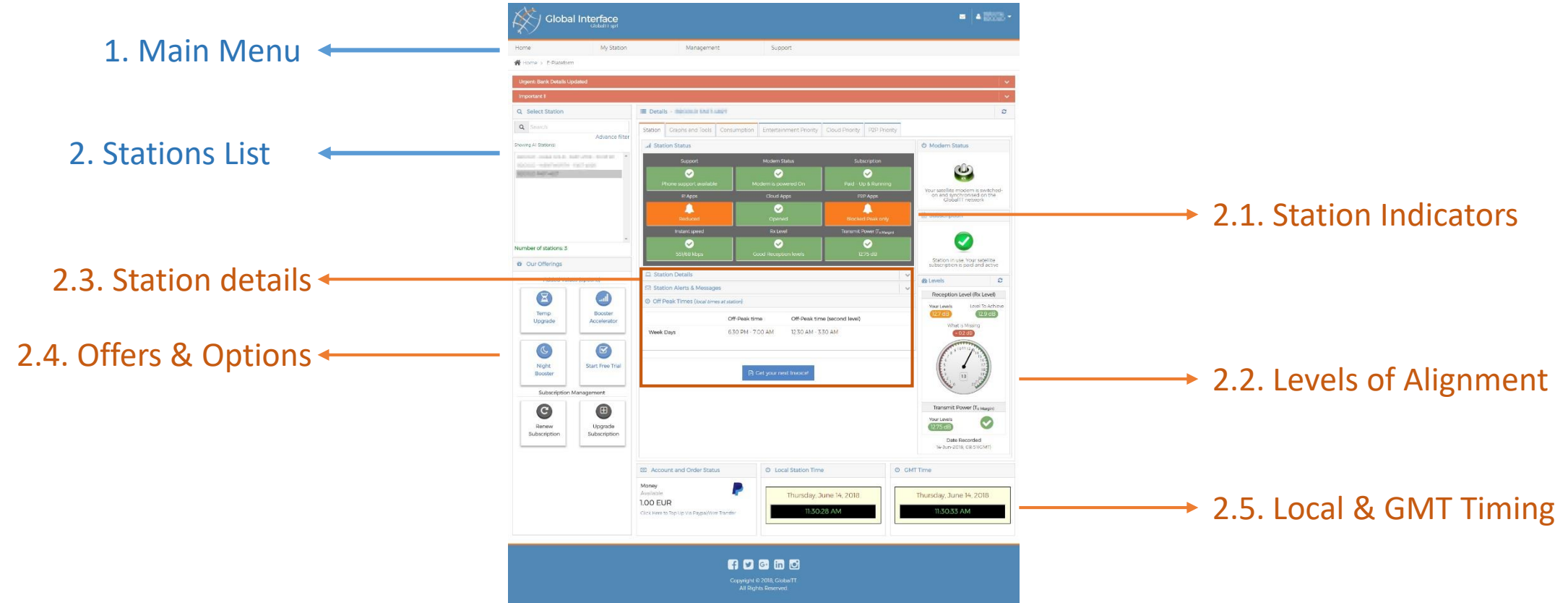

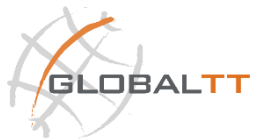

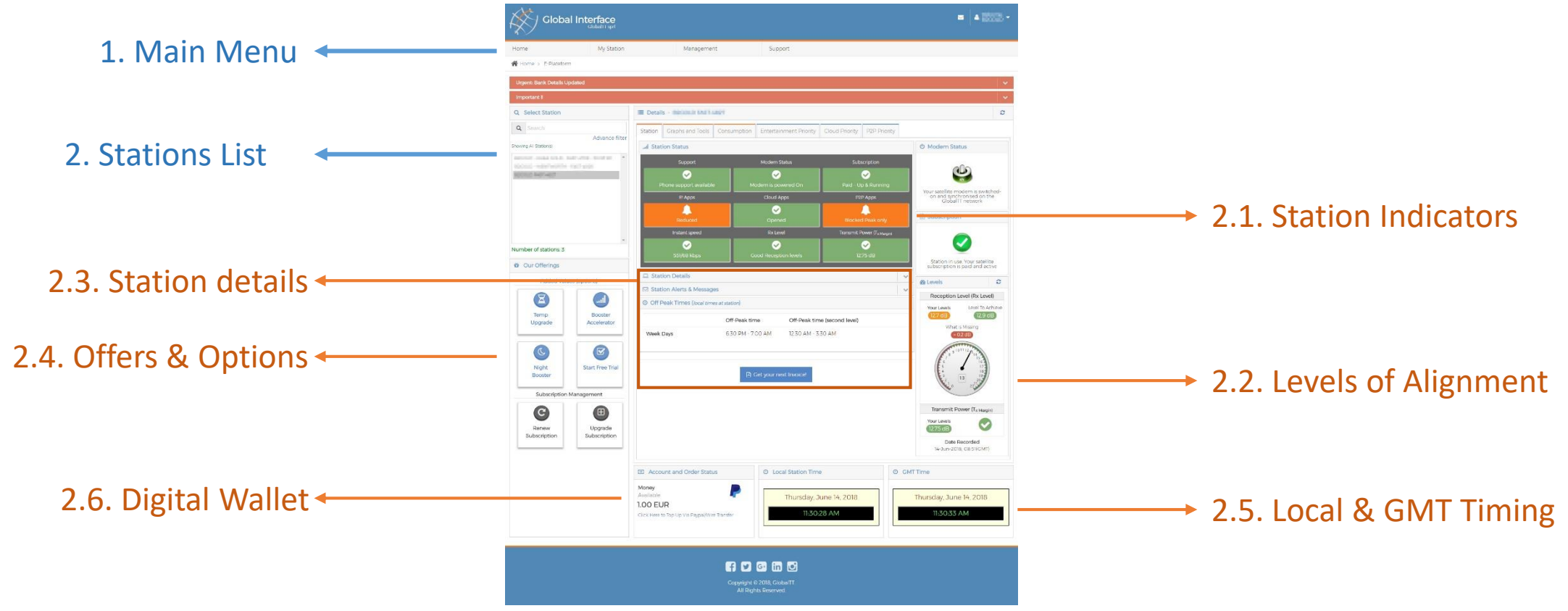

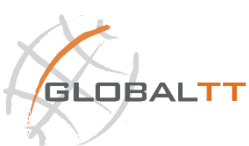

# 2.6. Digital Wallet

Shows the **available balance** in the account.

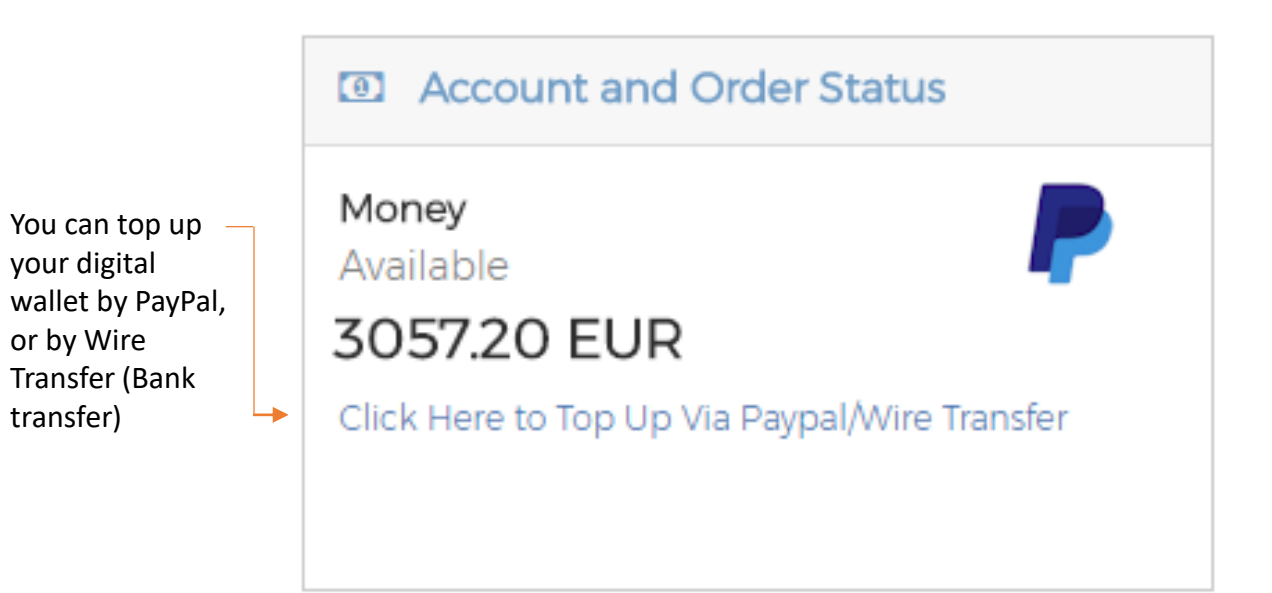

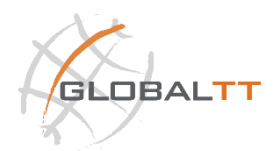

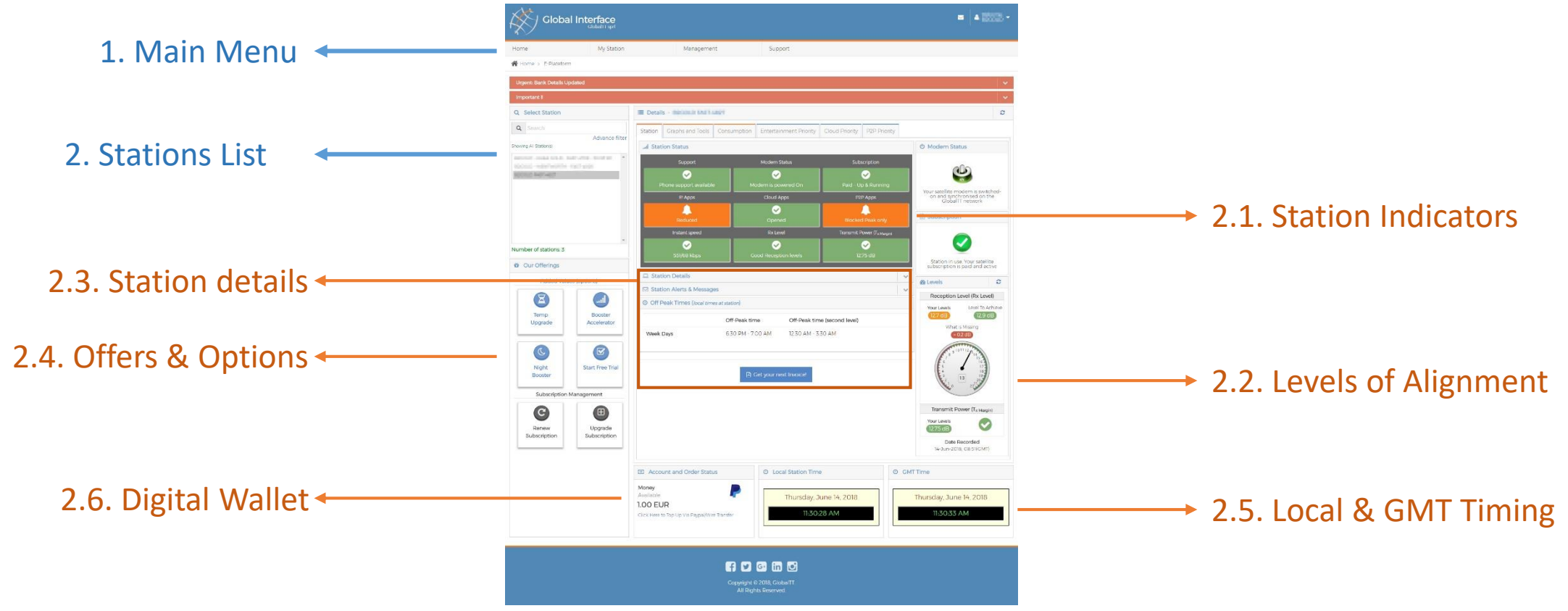

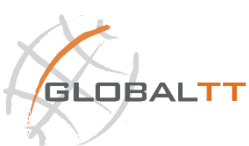

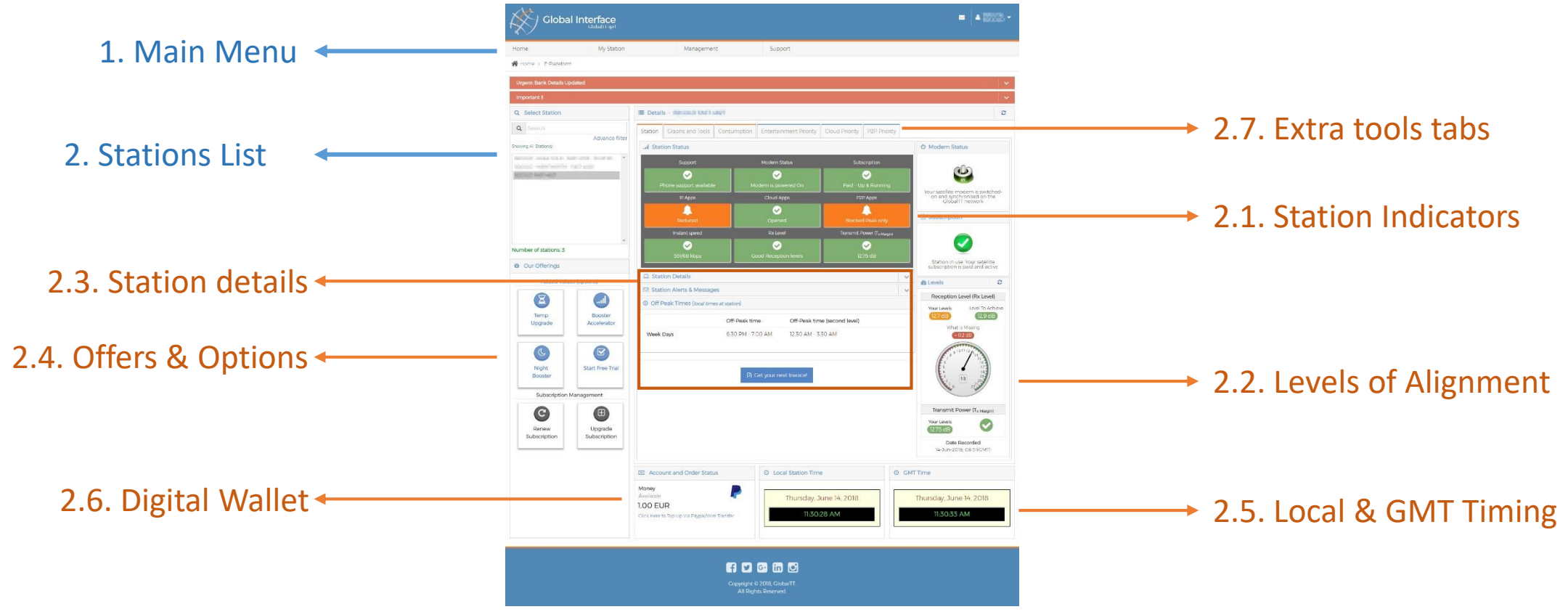

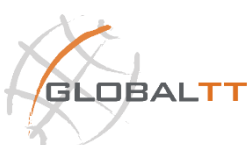

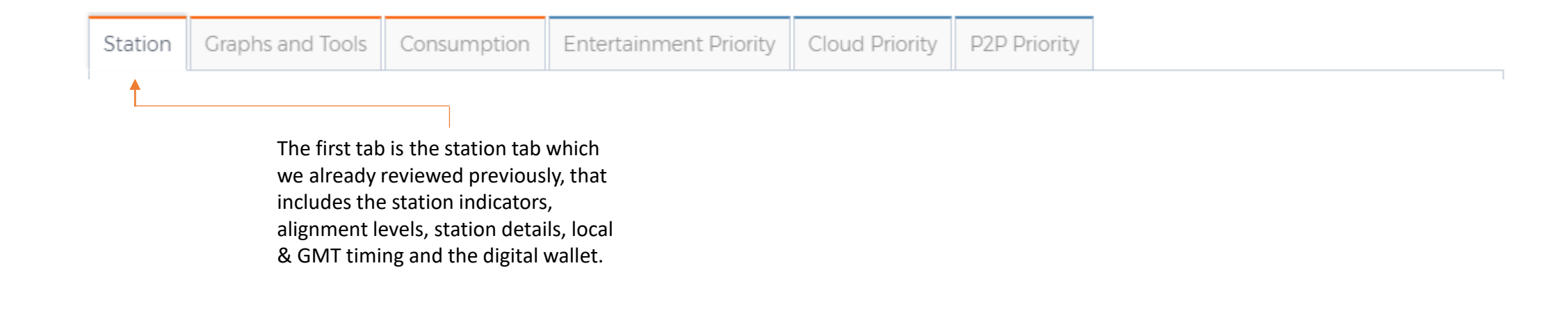

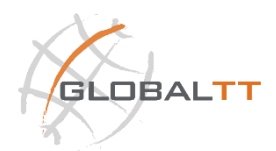

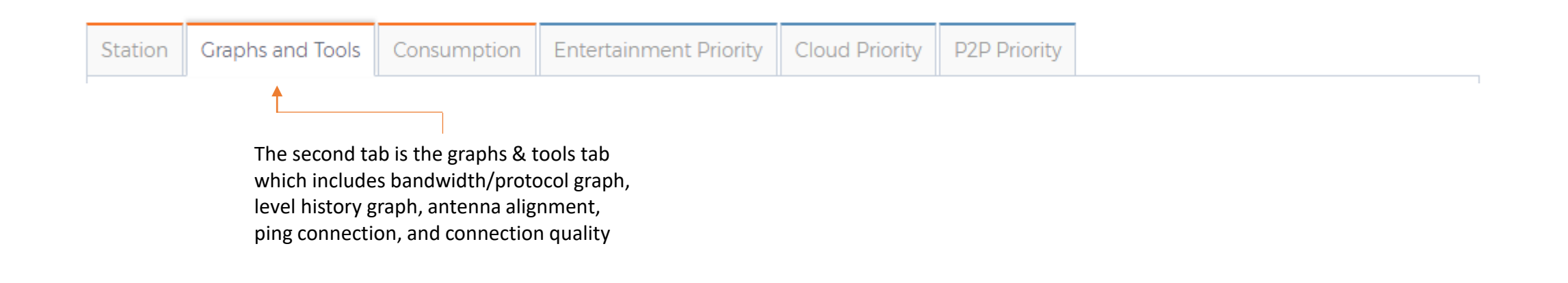

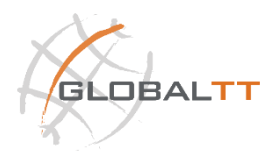

| <ul> <li>Bandwidth / Protocol Graph</li> <li>Level History Graph</li> <li>Antenna Alignment</li> </ul> |
|----------------------------------------------------------------------------------------------------|
| <ul> <li>Level History Graph</li> <li>Antenna Alignment</li> </ul>                                     |
| Antenna Alignment                                                                                      |
| b Disc connection                                                                                      |
| Ping connection                                                                                        |
| Connection Quality                                                                                     |
|                                                                                                    |
|                                                                                                    |
|                                                                                                    |

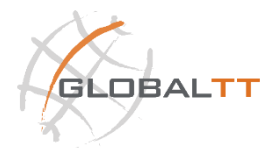

Shows *selected station* extra information and tools.

#### i. Bandwidth / Protocol Graph

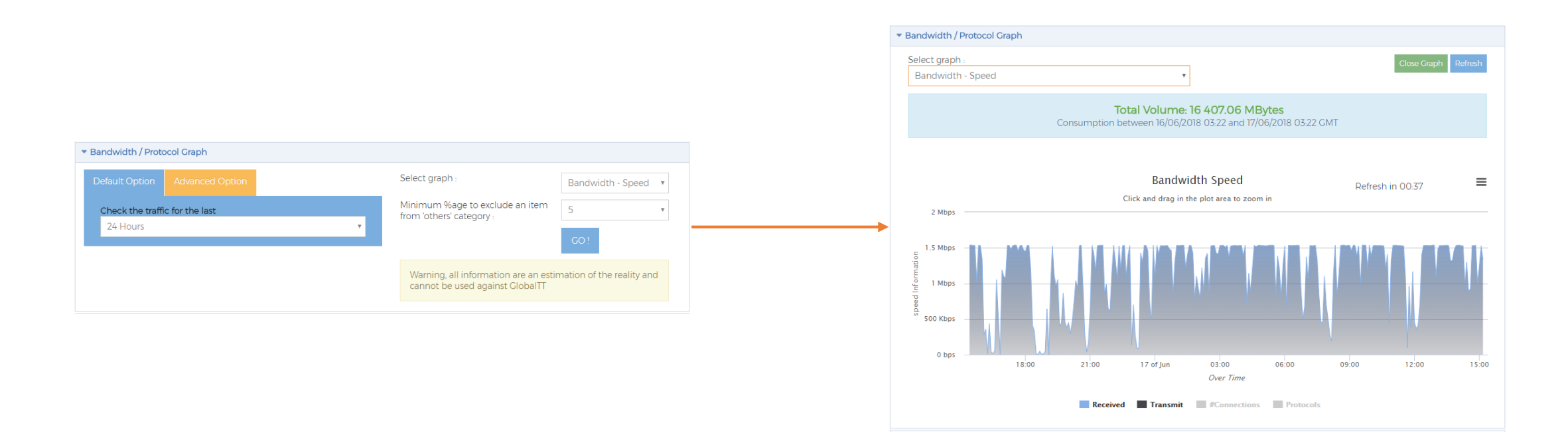

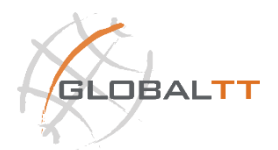

Shows *selected station* extra information and tools.

#### ii. Level History Graph

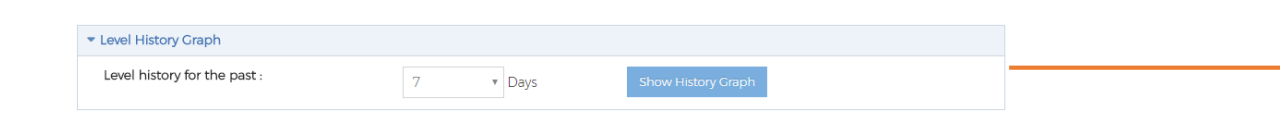

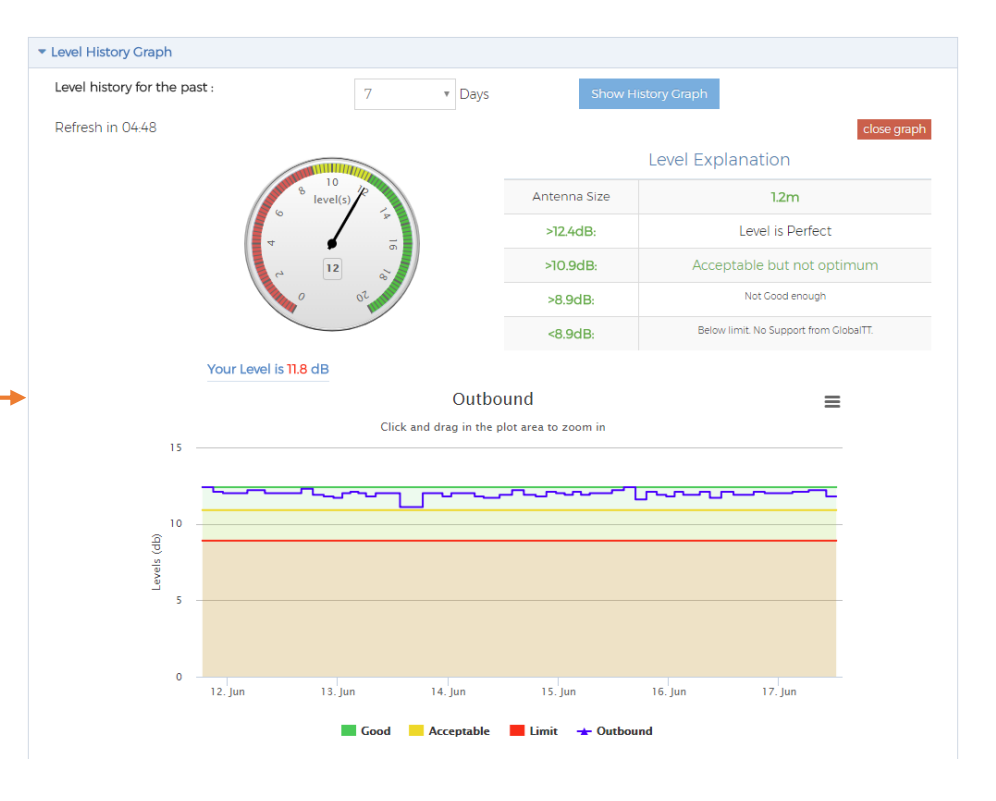

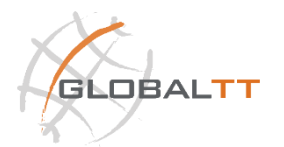

Shows *selected station* extra information and tools.

#### iii. Antenna Alignment

| Antenna Alignment                                                     |                                                                                                    |
|-----------------------------------------------------------------------|----------------------------------------------------------------------------------------------------|
| Find City Location AZ/EI/Pol                                          |                                                                                                    |
| Country :                                                             | Congo(RDC/DRC/ex-Zaire)                                                                                                    |
| City                                                                  | Kinshasa 🔹                                                                                                    |
| Latitude :                                                            | -4.3                                                                                                    |
| Longitude :                                                           | 15.3                                                                                                    |
|                                                                       | Find Location                                                                                                    |
| ** Use mouse scroll to zoom in/out.                                   |                                                                                                    |
| Sibiti<br>Sibiti<br>Makaká<br>Mouyono<br>Sie<br>Louteté<br>Sie<br>Sie | Vinza Dziba<br>Kiyala<br>dzi<br>Kindamba<br>Mayama<br>tz<br>Mindouli<br>Kinkala<br>Mangembo<br>Kisaangulu<br>Yuo<br>Kasangulu<br>Yuo<br>Kinkala<br>Kiteke<br>Kasangulu<br>Kisaangulu<br>Kisaangulu |
| Maduda<br>Tshela<br>Kingoma Kibunzi<br>Singa<br>Seke Banza<br>Mayumbe | Luozi Kikimi<br>Madimba<br>Mbanza-Ngungu Kiteke Dinga<br>Kwilu Ngongo Kikosi                                                                                                    |

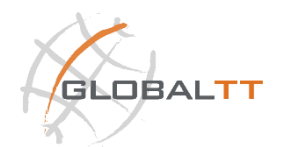

Shows *selected station* extra information and tools.

#### iv. Ping Connection

| <ul> <li>Ping connection</li> </ul>                                                                                                    |                                                                           |                                                                                              |                                                                                                    |
|----------------------------------------------------------------------------------------------------|---------------------------------------------------------------------------|----------------------------------------------------------------------------------------------|----------------------------------------------------------------------------------------------------|
| Type :                                                                                                    | Ping co                                                                   | onnection                                                                                    | 8                                                                                                    |
| Address IP / Site web /<br>Modem:                                                                                                    | google                                                                    | .com                                                                                         |                                                                                                    |
| Packet weight :                                                                                                    | 32                                                                        | Bytes (< 1000)                                                                               |                                                                                                    |
| Number of time :                                                                                                    | 4                                                                         | (< 1000)                                                                                     | ping connection                                                                                                    |
| Time-Out                                                                                                    | 3                                                                         | sec.                                                                                         |                                                                                                    |
| Ping Internal IP's                                                                                                    |                                                                           |                                                                                              |                                                                                                    |
|                                                                                                    | Go                                                                        |                                                                                              |                                                                                                    |
| Pinging google.com [172.21<br>data:<br>1) Reply from 172.217.17.142: b<br>2) Reply from 172.217.17.142:<br>3) Reply from 172.217.17.142:<br>4) Reply from 172.217.17.142: | 7.17.142] w<br>bytes=32 t<br>bytes=32<br>bytes=32<br>bytes=32<br>bytes=32 | vith 32 bytes of<br>time=8ms TTL 53<br>time=7ms TTL 53<br>time=8ms TTL 53<br>time=8ms TTL 53 | <u>Statistics :</u><br>Number of packet Sent : 4.<br>Number of packet well received by the modem/site web/address IP: 4.<br>Number of packet lost, NOT arrived to destination : 0 %. <i>(0 % means fully connected)</i><br>Minimum round trip time : 7 ms.<br>Maximum round trip time : 8 ms. |

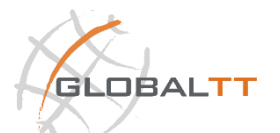

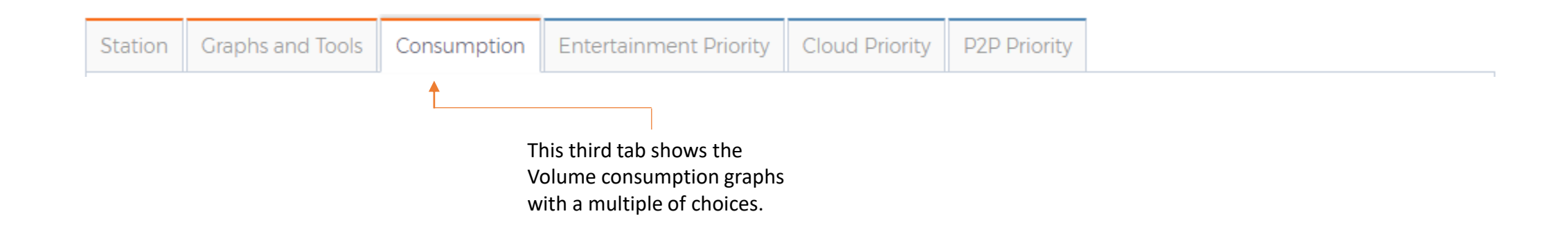

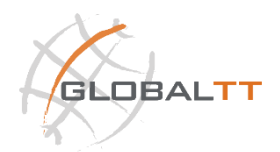

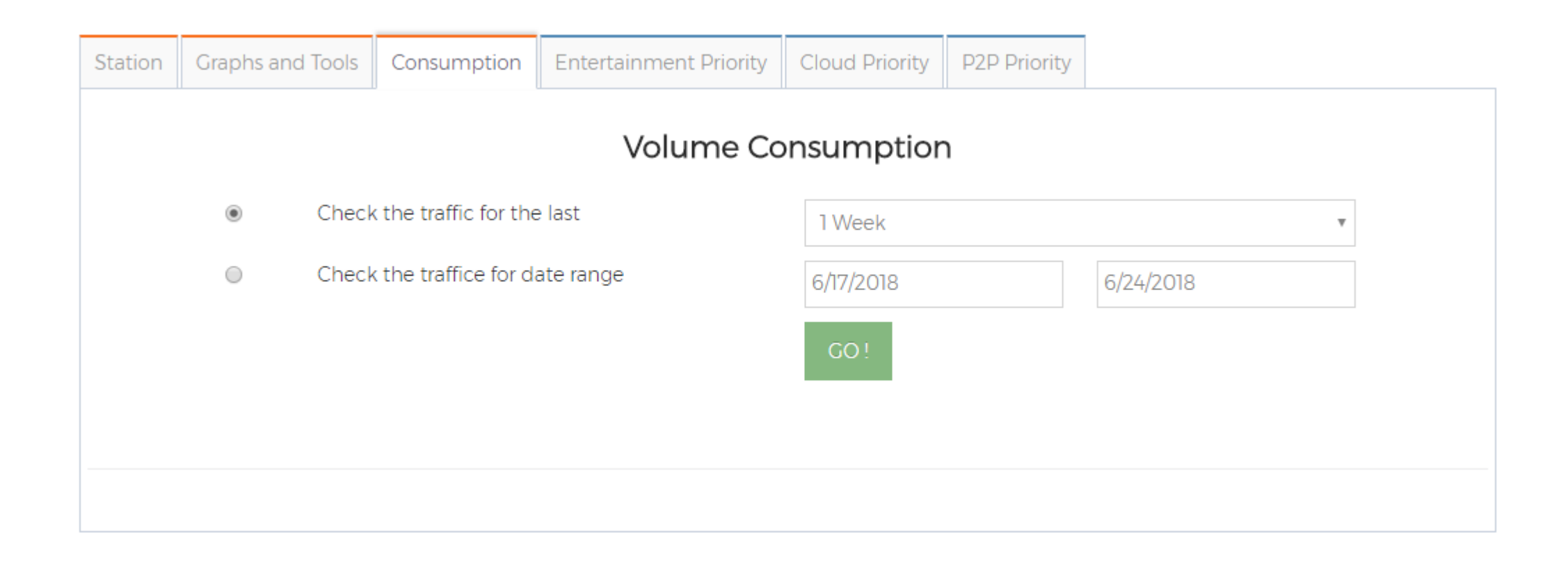

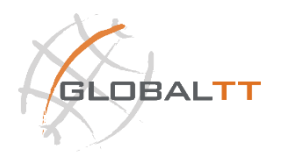

4

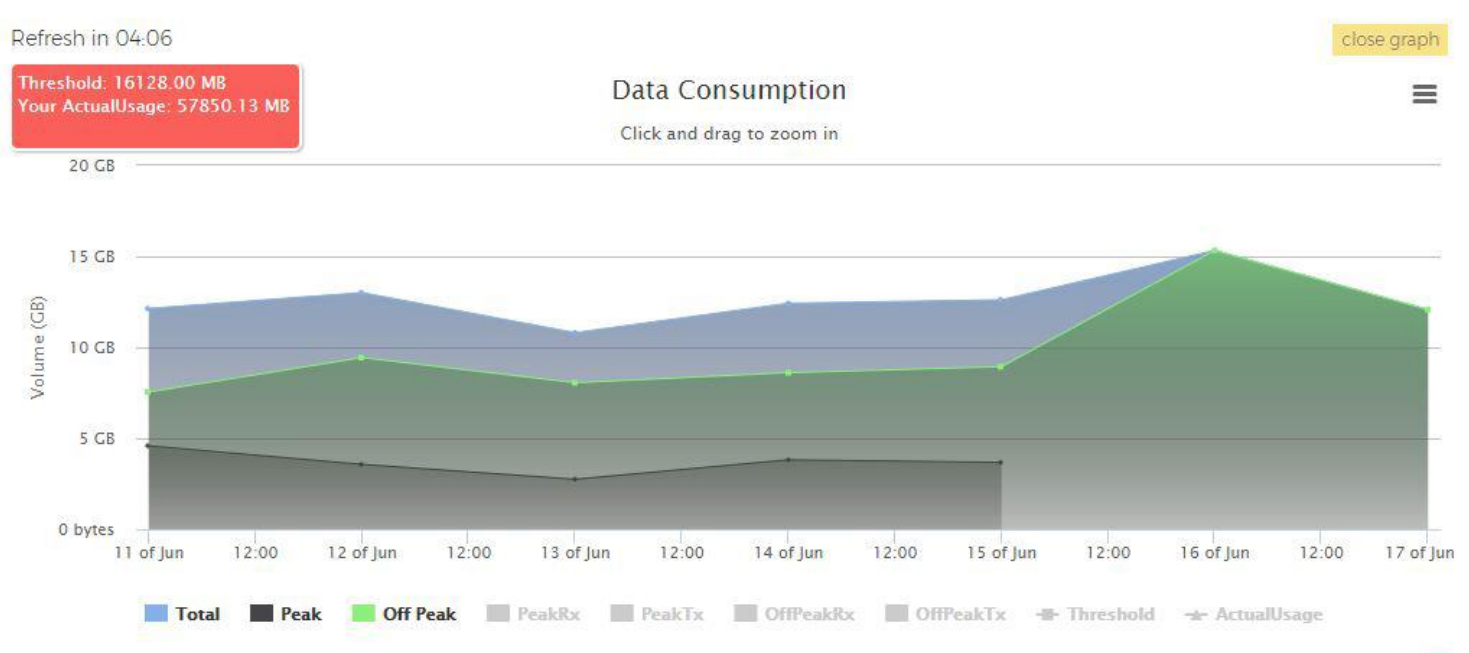

|  |   | ۰. |   |   |
|--|---|----|---|---|
|  | ~ |    | ۲ | 1 |
|  | - |    |   |   |
|  |   |    |   |   |

| Station                                                                    | Satellite | Service                     | Product  | SpeedDefinition | AvgDailyPeak | AvgDailyOffPeak | AvgDailyRx | AvgDailyTx | MaxDailyTotal | MaxDailyPeak | MaxDailyOffPeak | MaxDa |
|----------------------------------------------------------------------------|-----------|-----------------------------|----------|-----------------|--------------|-----------------|------------|------------|---------------|--------------|-----------------|-------|
| tan tahun<br>Dari Berli<br>Dari Berli<br>Digite<br>Digite -<br>National An | TIIN      | C-<br>Me <mark>diu</mark> m | iFastUSD | 1536/256        | 2104         | 8003            | 8273       | 1834       | 12266         | 3671         | 12266           | 10180 |

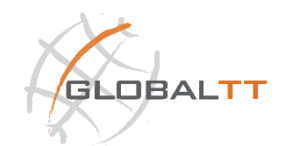

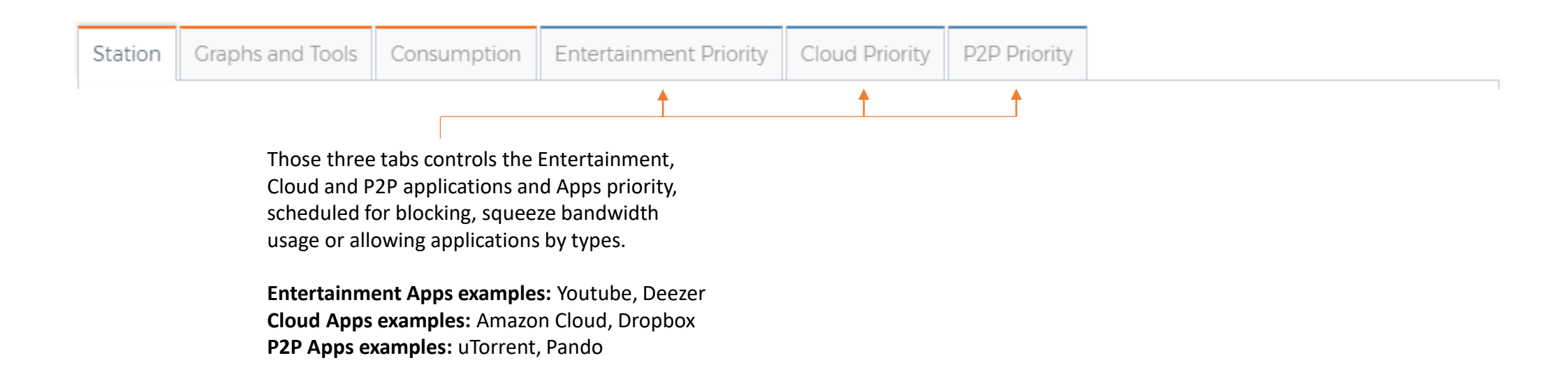

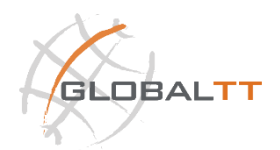

GLOBAL

| tation   | Graphs and T    | ools Con     | sumption      | Entertainme    | nt Priority | Cloud Priori | ty P2P Pr | iority         |                    |
|----------|-----------------|--------------|---------------|----------------|-------------|--------------|-----------|----------------|--------------------|
| Heads l  | Jp! The times a | re displayed | d according t | o Local Static | on Time.    |              |           |                |                    |
| Entertai | inment Priority | 1            |               |                |             |              |           |                |                    |
| Time     | Monday          | Tuesday      | Wednesday     | Thursday       | Friday      | Saturday     | Sunday    | Legend         |                    |
| 0:00     |                 |              |               |                |             |              |           |                |                    |
| 1:00     |                 |              |               |                |             |              |           | Squeeze        | Entertainment      |
| 2:00     |                 |              |               |                |             |              |           | applicati      | on speed to 64Kbps |
| 3:00     |                 |              |               |                |             |              |           | FREE           |                    |
| 4:00     | _               |              |               |                |             |              |           |                |                    |
| 5:00     | _               |              |               |                |             |              |           |                | II TIME            |
| 6:00     |                 |              | 7.00          | 7.00           |             |              |           |                |                    |
| 7:00     | 7:00            | 7:00         | 7:00          | 7:00           | 7:00        |              |           | Schedule Detai | ls                 |
| 8:00     | SIARI           | START        | START         | START          | START       |              |           |                | 01/05/0010         |
| 9:00     | -               |              |               |                |             |              |           | Start Date:    | 01/25/2018         |
| 10:00    | _               |              |               |                |             |              |           | End Date:      | [Infinite]         |
| 11:00    | -               |              |               |                |             |              |           | Period:        | In Peak Only       |
| 12:00    | -               |              |               |                |             |              |           | Scheduled By   | GTT                |

| 14:00<br>15:00                                                            |                                      |         |       |                                        |       |        |                     | Restriction<br>Applied: | Squeeze Entertainme<br>application speed to |
|---------------------------------------------------------------------------|--------------------------------------|---------|-------|----------------------------------------|-------|--------|---------------------|-------------------------|---------------------------------------------|
| 16:00                                                                     |                                      |         |       |                                        |       | •      |                     |                         | 64Kbps                                      |
| 17:00                                                                     | END                                  | END     | END   | END                                    | END   |        |                     | Last Applied:           | 15 hour(c) from nour                        |
| 18:00                                                                     | 18:30                                | 18:30   | 18:30 | 18:30                                  | 18:30 |        |                     |                         | IS HOUR(S) ITOTT HOW                        |
| 19:00                                                                     |                                      |         |       |                                        |       |        |                     | Action:                 | Disable                                     |
| 20:00                                                                     |                                      |         |       |                                        |       |        |                     |                         | Disable                                     |
| 21:00                                                                     |                                      |         |       |                                        |       |        |                     |                         |                                             |
| 22:00                                                                     |                                      |         |       |                                        |       |        |                     |                         |                                             |
| Show Schec                                                                | dule History<br>iinment Applic       | cations |       |                                        |       |        |                     |                         |                                             |
| Show Scheo<br>ist of Enterta<br>NetShow                                   | dule History<br>ainment Applic       | cations |       | QuickTime                              |       | F      | ealOr               | ne                      |                                             |
| Show Scheo<br>ist of Enterta<br>NetShow                                   | dule History<br>ainment Applia       | cations |       | QuickTime                              |       | F      | ealOr               | ne                      |                                             |
| Show Scheo<br>ist of Enterta<br>NetShow<br>RTSP                           | dule History<br>ainment Appli        | cations |       | QuickTime<br>Deezer                    |       | k      | ealOr<br>BS         | ne                      |                                             |
| Show Scheo<br>ist of Enterta<br>NetShow<br>RTSP<br>3DExplore              | dule History<br>iinment Applio       | cations |       | QuickTime<br>Deezer<br>UBox            |       | k<br>L | ealOr<br>BS<br>late | ne                      |                                             |
| Show Scheo<br>ist of Enterta<br>NetShow<br>RTSP<br>3DExplore<br>DIGStream | dule History<br>ainment Applia<br>er | cations |       | QuickTime<br>Deezer<br>UBox<br>Kontiki |       | F<br>F | ealOr<br>BS<br>late | ne                      |                                             |

« Previous

Next »

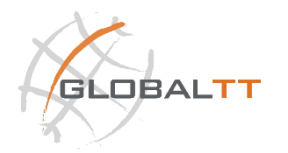

# GLOBALTT PRIVATE SATELLITE OPERATOR

#### GLOBALTT HQ - Brussels BELGIUM, EUROPE

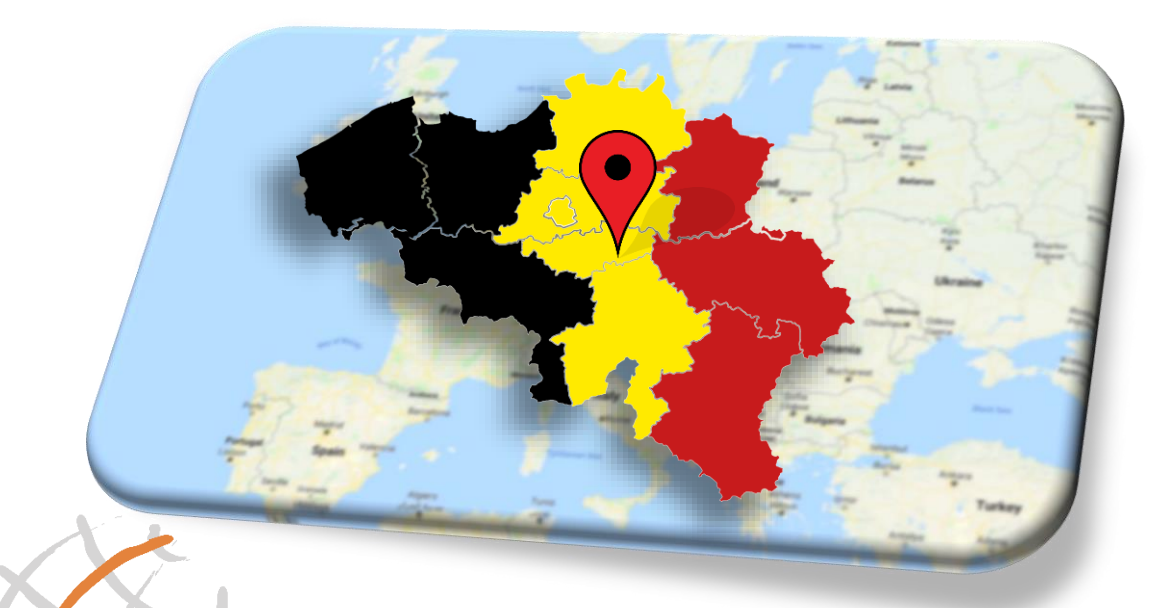

GLOBALTT

#### GLOBALTT Branch - Dubai, JLT UNITED ARAB EMIRATES

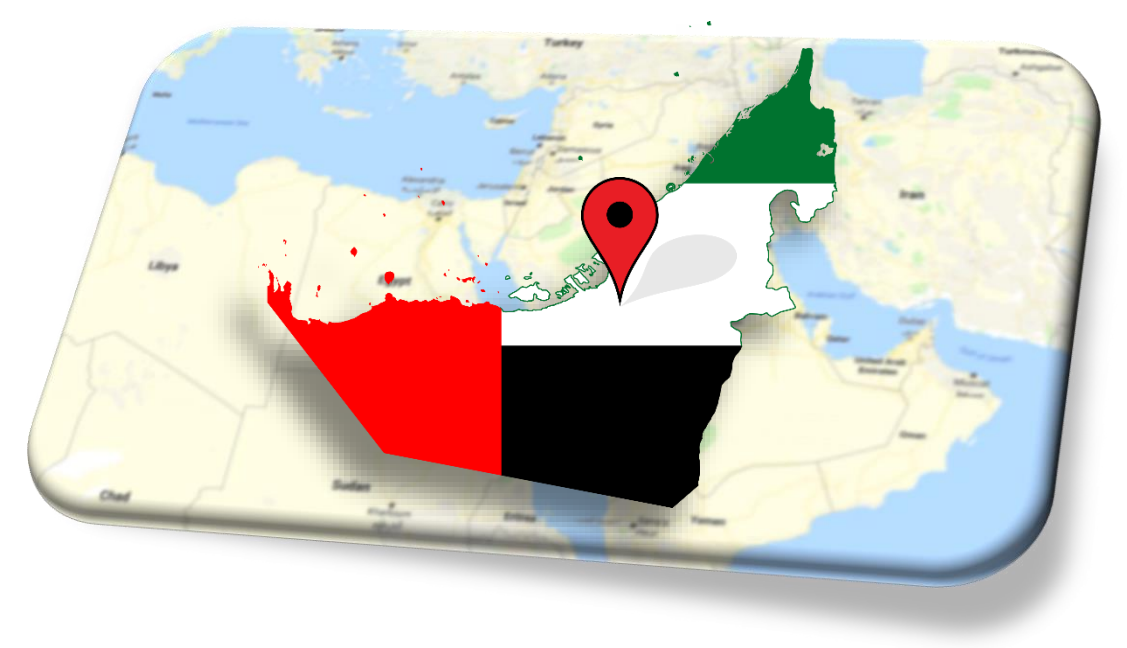

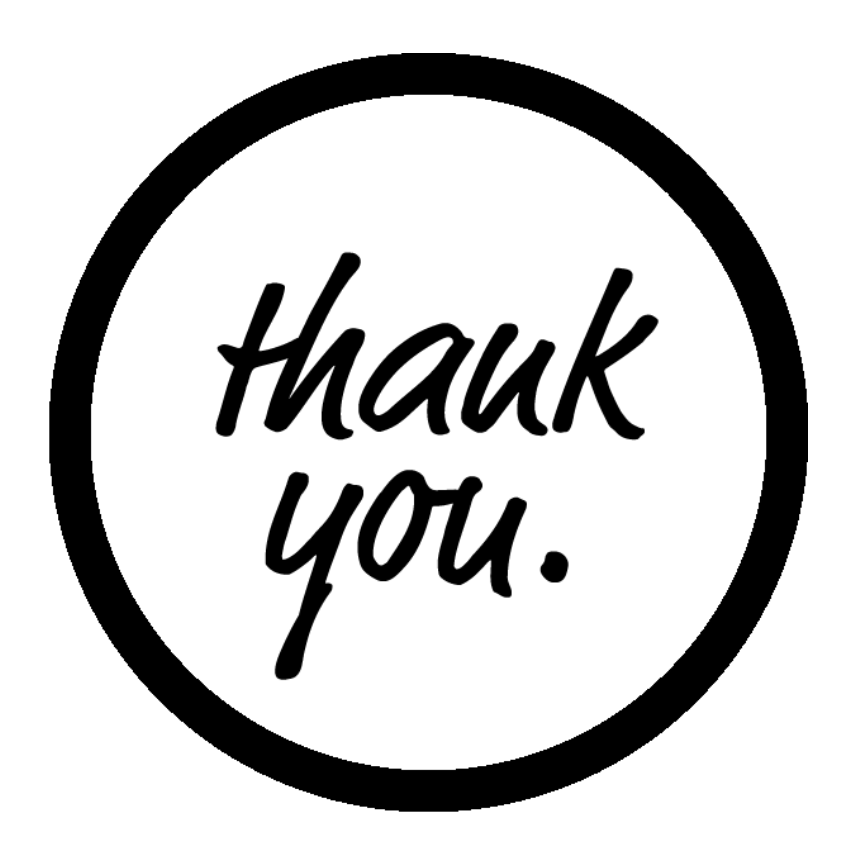

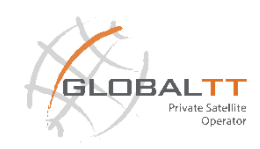